# System Troubleshooting

HMM-114-B CRAY J90 Series Last Modified: April 1997

| Record of Revision                      | 5  |
|-----------------------------------------|----|
| Overview of this Document               | 5  |
| How to Use this Document                | 5  |
| Related Publications                    | 6  |
| ESD and Safety Guidelines               | 7  |
| Replacing Defective Components          | 7  |
| Submitting Corrections and Additions    | 7  |
| Overview of Maintenance Environment     | 8  |
| System Console                          | 8  |
| IOSNET                                  | 9  |
| Maintenance File Systems                | 11 |
| Automated Confidence Testing            | 12 |
| Mainframe Offline Diagnostics           | 13 |
| IOS Based Diagnostics and Utilities     | 14 |
| UNICOS Online Diagnostics and Utilities | 14 |
| Remote Support                          | 14 |
| System-level Troubleshooting            | 15 |
| System Clock Module Troubleshooting     | 15 |
| System-level Troubleshooting Procedure  | 16 |
| Dumping the IOS(s) Using iosdump        | 23 |
| Dumping the Mainframe Using mfdump      | 24 |
| Using the UNICOS olhpa Command          | 27 |
| Using the UNICOS errpt Command          | 28 |
| Using the IOS errpt Command             | 28 |
| Using the IOS dstat Command             | 28 |
| Using the IOS systat Command            | 29 |
| IOS Troubleshooting                     | 31 |

| Examining Failure Information             | 31 |
|-------------------------------------------|----|
| IOP Status LEDs                           | 32 |
| IOS Load Sequence                         | 33 |
| IOS Troubleshooting Procedure             | 34 |
| IOS Software Overview                     | 38 |
| Primary Software Components               | 38 |
| IOS /config File                          | 39 |
| IOS Strategies and Drivers                | 39 |
| Interpreting IOS Error Messages           | 40 |
| Using Crash                               | 42 |
| Y1 Channel Errors                         | 49 |
| Peripheral and Controller Troubleshooting | 50 |
| Running IOS Based Tests and Utilities     | 50 |
| Disk Drives                               | 51 |
| Disk Drive and Disk Controller Tests      | 51 |
| Disk Error Information                    | 51 |
| Disk Maintenance                          | 53 |
| Tape Drives                               | 54 |
| Tape Drive and Tape Controller Tests      | 54 |
| Tape Error Information                    | 54 |
| Networks                                  | 54 |
| HIPPI Channel                             | 55 |
| UNICOS Commands                           | 55 |
| CPUs and Memory                           | 56 |
| Memory Address Bit Assignments            | 58 |
| Using the ACT Menu System                 | 58 |
| Mainframe Online Diagnostics              | 59 |
| CPU and Memory Diagnostics                | 59 |
| Online Tape Test                          | 60 |
| Mainframe Offline Diagnostics             | 60 |
| Mainframe Offline Diagnostic Listings     | 61 |
| Utilities Quick Reference                 | 61 |
|                                           |    |

| Diagnostics Quick Reference              | 61 |
|------------------------------------------|----|
| Troubleshooting with Offline Diagnostics | 63 |
| Using the Offline Command                | 64 |
| Offline Command Examples                 | 66 |
| Displaying Memory Error Information      | 70 |
| Using IOS Based Tests and Utilities      | 71 |
| Using the stat Command                   | 72 |
| System Configuration Utility jconfig     | 73 |
| jconfig Sequence                         | 73 |
| Command Line Syntax                      | 74 |
| Configuration Information                | 76 |
| Main Menu                                | 77 |
| Editing jconfig Parameters               | 77 |
| Saving and Updating Configuration Files  | 78 |
| Return Values                            | 78 |
| Error Messages                           | 78 |
| Files                                    | 79 |

# Figures

| Figure 1.  | Sun Microsystems, Inc. SPARCstation 5 Workstation | 8  |
|------------|---------------------------------------------------|----|
| Figure 2.  | System Console Connection                         | 9  |
| Figure 3.  | Internal Maintenance Channel ASICS                | 11 |
| Figure 4.  | Clock Module LED Status                           | 16 |
| Figure 5.  | IOS dstat Command Output                          | 29 |
| Figure 6.  | IOS systat Command Output                         | 30 |
| Figure 7.  | IOS LED Indications                               | 33 |
| Figure 8.  | IOS /config File                                  | 39 |
| Figure 9.  | Processor and Memory Module Slot Locations        | 57 |
| Figure 10. | ACT Basic Test Menu                               | 58 |
| Figure 11. | Offline Diagnostics Output                        | 65 |

# Tables

| Table 1.  | CPUs and Associated I/O Channel Numbers          | 10 |
|-----------|--------------------------------------------------|----|
| Table 2.  | System Console Maintenance Files and Directories | 12 |
| Table 3.  | System-level Troubleshooting Procedure           | 17 |
| Table 4.  | IOS Troubleshooting Procedure                    | 35 |
| Table 5.  | IOS Strategies and Drivers Matrix                | 40 |
| Table 6.  | IOP Interrupt Vectors                            | 48 |
| Table 7.  | Peripheral and Controller Tests and Utilities    | 50 |
| Table 8.  | Memory Bit Address Assignments                   | 58 |
| Table 9.  | UNICOS Online Diagnostic CPU and Memory Tests    | 59 |
| Table 10. | Mainframe Offline Utilities                      | 61 |
| Table 11. | Mainframe Offline Diagnostic Descriptions        | 62 |
| Table 12. | Troubleshooting with Offline Diagnostics         | 63 |
| Table 13. | IOS Based Mainframe Tests and Utilities          | 72 |
| Table 14. | jconfig Files                                    | 79 |

# **Record of Revision**

#### April 1995

Original printing.

#### **Revision A: October 1995**

Revised to include information about the CRAY J932 mainframe and other miscellaneous changes.

#### Revision B: April 1997

Revised to include additional information on troubleshooting Y1 channel-related errors, diagnostic listings on the Web, and other miscellaneous changes.

# **Overview of this Document**

This document describes basic hardware and software troubleshooting techniques for service personnel who have had CRAY J90 series training.

#### How to Use this Document

To use this document effectively, the troubleshooter should be familiar with the topics covered in the "Overview of this Document" section and then proceed to the "System-level Troubleshooting" section. After completing the system-level troubleshooting procedure, the troubleshooter must make some assumptions about which part of the system is failing (IOS, CPU, memory, peripheral, etc.) and then continue to the appropriate section of the document. This document is divided into five sections, which are described as follows:

- 1. Overview of Maintenance Environment This section covers background information about how to begin troubleshooting your system.
- 2. System-level Troubleshooting This section provides an overall approach to troubleshooting the system.
- 3. IOS Troubleshooting This section covers the IOS troubleshooting procedure and the basics of IOS software troubleshooting.
- 4. Peripheral and Controller Troubleshooting This section describes the tools available for troubleshooting peripheral problems.

- 5. CPUs and Memory This section describes the tools available for troubleshooting CPU and memory problems.
- **NOTE:** Power and cooling troubleshooting information is documented in *Power, Cooling, and Control*, Cray Research publication number HMM-100-A.

## **Related Publications**

You need access to the following documents to use this document effectively:

- Refer to *Safety and ESD Guidelines*, Cray Research publication number HGM-016-A, for information about ESD and safety guidelines.
- Refer to the *CRAY J916 Service Manual Kit*, Cray Research part number HMK-101-0, for the entire set of hardware documentation for the CRAY J916 system.
- Refer to the *CRAY J90 Series System Programmer Reference*, Cray Research publication number CSM-0301-0A0, for information about configurations and hardware architecture.
- Refer to *CRAY IOS-V Messages*, Cray Research publication number SQ-2172 8.0.3, for descriptions of the IOS panic messages.
- Refer to *CRAY IOS-V Commands Reference Manual*, Cray Research publication number SR-2170 8.0.3.2J, for descriptions of the IOS commands. The command descriptions in this manual are also available as online manual (man) pages.
- Refer to the *CRAY Y-MP*, *CRAY X-MP EA*, and *CRAY X-MP Computer Systems UNICOS Online Diagnostic Maintenance Manual*, Cray Research publication number SPM-1012 8.0, for descriptions of the UNICOS online diagnostic commands. The command descriptions in this manual are also available as online man pages.
- Refer to the *OLNET Online Diagnostic Network Communications Program Maintenance Manual for UNICOS*, Cray Research publication number SPM-1021, for information about the online network test OLNET.

- Refer to the UNICOS Administrator Commands Reference Manual, Cray Research publication number SR-2022 8.0, for descriptions of the UNICOS system administrator commands. The command descriptions in this manual are also available as online man pages.
- Refer to the UNICOS Basic Administration Guide for CRAY J90 and CRAY EL Systems, Cray Research publication number SG-2416 8.0.3.2.J, for information about basic UNICOS system administration.

## ESD and Safety Guidelines

You must be familiar with the equipment and procedures necessary to prevent ESD from damaging the system. For more information regarding the control of ESD, refer to *Safety and ESD Guidelines*, Cray Research publication number HGM-016-A.

### **Replacing Defective Components**

Refer to *Field Replacement Procedures*, Cray Research publication number HMM-079-B, if you need to replace a system component.

### **Submitting Corrections and Additions**

This document will be updated periodically to incorporate new troubleshooting tools, procedures, and information that cannot be added at the time of this printing.

Please forward any corrections or additions to this document by using the reader comment form, by sending e-mail to *spt@cray.com*, or by using the feedback form that is provided at the Service Publications and Training Web site at http://servinfo.cray.com.

# **Overview of Maintenance Environment**

This section provides an overview of all the troubleshooting tools that are supplied with your CRAY J90 series system.

### **System Console**

Cray Research uses a Sun Microsystems, Inc. SPARCstation® 5 workstation (refer to Figure 1) as the system console for CRAY J90 series systems. The system console provides a CD-ROM drive for loading system software. The system console also contains two SCSI disk drives to store the IOS kernel and configuration files, UNICOS kernel and configuration files, IOS and mainframe utilities and offline diagnostics, and other maintenance files as listed in the "Maintenance File Systems" section on page 11.

The system console connects to the master IOP (usually IOS 0) or a slave IOS. The jcon command establishes communication between the system console and the IOP as shown below, where xxxx represents your system serial number and *n* represents the IOS number.

snxxxx-ios0> jcon snxxxx-iosn

The jcon process automatically reconnects with the IOS if communication with the IOP is temporarily lost. Enter ~. and then Control-c (within 2 seconds) to exit the jcon process. Multiple jcon sessions running in multiple windows on the system console allows for concurrent connections to multiple IOSs; usually only one connection to the master IOP is needed.

Figure 1. Sun Microsystems, Inc. SPARCstation 5 Workstation

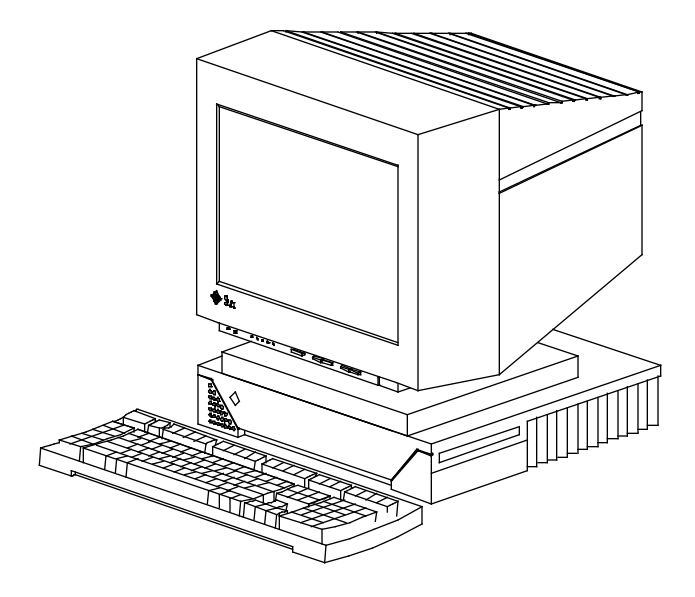

# IOSNET

Figure 2 highlights the IOSNET. The system console private Ethernet connection enables communication with each I/O processor (IOP). This network is referred to as the IOSNET. **Connecting the IOSNET to the customer Ethernet network can cause the system to function unpredictably.** You can also access the system console by using the remote support equipment, which consists of the system console RS-232 port, modem, and optional NetBlazer® router.

**NOTE:** If the optional NetBlazer is used, it connects to the console through a third Ethernet board and not through the RS-232. The RS-232 is used only for modem support.

The IOSNET is connected to each IOP in the system. Each IOP connects to the mainframe CPUs with a Y1 channel. Input/output transfer control blocks (IOTCBs) are sent across the Y1 channel (normally channel 20/21) to the channel control (CC) application-specific integrated circuit (ASIC).

Processor board 0 and processor board 1 have extra backplane connections that enable them to communicate directly with the console bus (conbus) through the CC ASIC. Physical Y1 channels are associated with a specific backplane slot, but the logical Y1 channel can be accessed by each CPU.

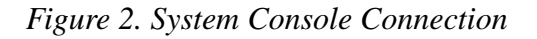

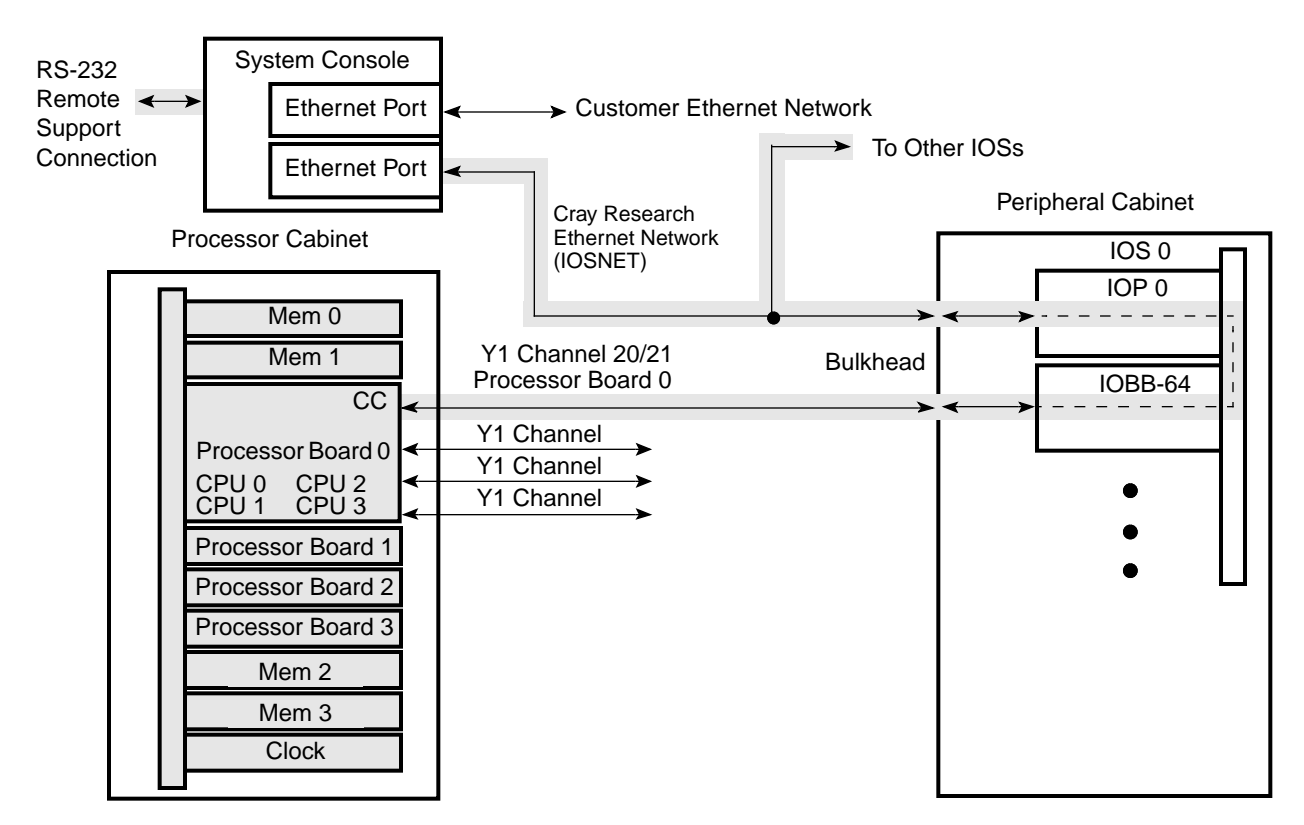

Each processor board contains two CC ASICs (CC0 and CC1). The CC ASICs can be configured as either two Y1 channels or as a HIPPI channel pair, except for CC0 on CPU 0 (channels 20/21), which must function as Y1 channels for proper CPU to IOS control (refer to Table 1).

| Processor Y1 Channels |       | Y1 Channels |       | Y1 Channels |       | Y1 Channels |       |        |
|-----------------------|-------|-------------|-------|-------------|-------|-------------|-------|--------|
| Board                 | Input | Output      | Input | Output      | Input | Output      | Input | Output |
| 0                     | 20    | 21          | 22    | 23          | 24    | 25          | 26    | 27     |
| 1                     | 30    | 31          | 32    | 33          | 34    | 35          | 36    | 37     |
| 2                     | 40    | 41          | 42    | 43          | 44    | 45          | 46    | 47     |
| 3                     | 50    | 51          | 52    | 53          | 54    | 55          | 56    | 57     |
| 4                     | 60    | 61          | 62    | 63          | 64    | 65          | 66    | 67     |
| 5                     | 70    | 71          | 72    | 73          | 74    | 75          | 76    | 77     |
| 6                     | 100   | 101         | 102   | 103         | 104   | 105         | 106   | 107    |
| 7                     | 110   | 111         | 112   | 113         | 114   | 115         | 116   | 117    |

Table 1. CPUs and Associated I/O Channel Numbers

NOTE: All channel numbers listed are octal numbers.

The CC option on processor board 0, channel 20/21, sends the data and control signals to the MC1 ASIC on the master clock board (refer to Figure 3). The MC1 ASIC takes the TCB data and uses it to perform various maintenance functions such as Joint Test Action Group (JTAG) functions, internal scan, stop clock, and reset. The MC1 ASIC on the master clock board also distributes the maintenance signals to the MC1' ASICs on the other processor and memory boards in the system. The MC0 ASIC on the clock board distributes the maintenance clock signals to the MC0' ASICs on the processor boards and memory boards and to the clock board.

# Figure 3. Internal Maintenance Channel ASICS

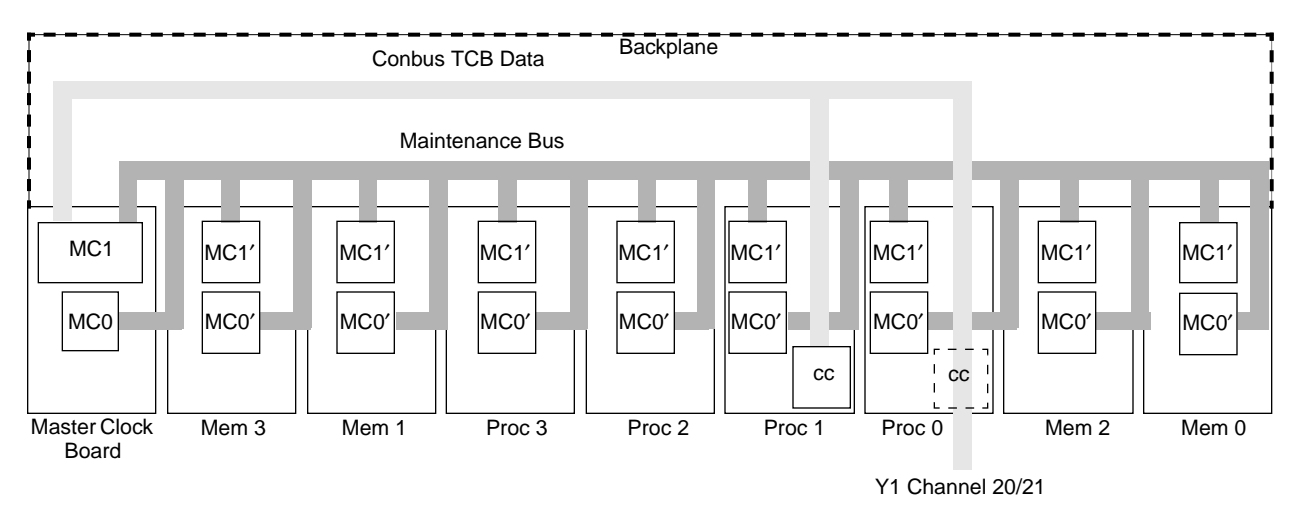

## **Maintenance File Systems**

Table 2 lists some of the important IOS and UNICOS directories and files on the system console SCSI disk. When you are logged into the system console, each pathname is preceded by /opt/ios/*serialnum*/, where *serialnum* is the serial number of the system. When you are logged into an IOS, a prompt such as sn9004-ios0> signifies which IOS you are logged into. In this example it is IOS 0.

The system console /opt/ios/*serialnum*/ directory (shown as ~ in Table 2) is Network File System (NFS<sup>TM</sup>) mounted to root (/) on each IOS through the IOSNET. The files and directories displayed from the IOS console window in the root directory are the same files that reside in the /opt/ios/*serialnum*/ directory on the system console.

| Description                                        | IOS Pathname                                         |
|----------------------------------------------------|------------------------------------------------------|
| ACT scripts                                        | ~/diag/scripts/                                      |
| ACT - escalated support menu                       | ~/iosdiag/act_menu                                   |
| ACT - diagnostic error information                 | ~/adm/act_err.log                                    |
| Boundary scan error file                           | ~/adm/jbs.log                                        |
| Disk maintenance commands                          | ~/bin/dflawr, dflaww, dformat<br>dslip, dstat, dsurf |
| IOS peripherals microcode identification           | ~/adm/mic_code.log                                   |
| Disk flaw tables                                   | ~/flaw/ios/device                                    |
| IOS kernel                                         | ~/ios/ios                                            |
| IOS kernel symbol table                            | ~/ios/ios.sym                                        |
| IOS maintenance commands                           | ~/bin/                                               |
| IOS based diagnostics                              | ~/iosdiag/                                           |
| IOS configuration file                             | ~/config                                             |
| IOS error log                                      | ~/adm/syslog                                         |
| IOS dumps                                          | ~/adm/dump <i>x</i> /Dmmddyy. <i>n</i>               |
| IOS connection                                     | /opt/home/crayadm/bin/jcon                           |
| Mainframe diagnostics                              | ~/diag/ymp/                                          |
| Mainframe dump (mfdump) configuration file (ASCII) | ~/sys/mfdumpa.arg                                    |
| Mainframe configuration files                      | ~/sys/*.cfg                                          |
| IOP Ethernet addresses                             | /etc/ethers                                          |
| IOS strategies and drivers                         | ~/dev/                                               |
| UNICOS configuration file                          | ~/sys/param                                          |

 Table 2. System Console Maintenance Files and Directories

# **Automated Confidence Testing**

Automated confidence testing (ACT) is a suite of shell scripts and diagnostic tests that detect and isolate hardware failures in CRAY J90 series computer systems; ACT provides two levels of system testing. The first level of testing, ACT power-up, is invoked automatically when the system is powered up and the IOS kernel is loaded. The power-up tests isolate defective system components and record or display error information. The second level of testing, the ACT menu system, provides a menu-driven interface to select and run specific diagnostics. Each level can be used by on-site, remote support, or escalated support service personnel to troubleshoot the system.

**NOTE:** If the file /diag/scripts/frstload has been renamed or removed, the power-up self-test will not run. However, the tests can still be accessed from the ACT main menu; ACT uses the frstload.def instead.

To successfully troubleshoot your CRAY J90 series system, you must be able to interpret the failure information that ACT displays on the system console. You must also be able to replace the defective component and retest the system using ACT, IOS based tests, or mainframe-based diagnostics to verify normal operation of the replaced component.

Refer to the *Automated Confidence Testing* document, Cray Research publication number HDM-110-A, for more information about ACT.

## **Mainframe Offline Diagnostics**

The mainframe-based diagnostics are executed in the CPUs on one or more processor boards and can test the CPU functional units, central memory, I/O functions, and other system hardware. The mainframe diagnostics are configured and invoked automatically when you select them from the ACT menu system.

The CRAY J90 series mainframe offline diagnostics are modified versions of CRAY Y-MP style offline diagnostics. In order to successfully use the mainframe offline diagnostics, you must have a thorough knowledge of CRAY Y-MP diagnostics, and you must also have access to the diagnostic listings. You may access the diagnostic listings via the Service Publications and Training Web site at http://servinfo.cray.com.

The offline utility loads and configures the diagnostic tests that are stored on the system disk. The offline utility should be used only by escalated support personnel. Refer to "Mainframe Offline Diagnostics" on page 60 for more information about running mainframe offline diagnostics using the offline utility.

### **IOS Based Diagnostics and Utilities**

Two types of IOS based tests are available: menu-driven tests and quick-look tests. The menu-driven confidence and comprehensive tests provide more extensive hardware testing than the quick-look tests and also provide an interface to select and run specific sections of each test. A confidence test should be used as a preventive maintenance check to test the basic operation of the hardware. A comprehensive test checks all circuitry in the hardware being tested and should be used when the hardware is operating incorrectly. The *IOS Based Diagnostics* document, Cray Research publication number HDM-099-0, describes the IOS-based tests.

The quick-look tests are scaled-down versions of the menu-driven tests that are used for automated confidence testing (ACT) to verify the system hardware during power-up. The quick-look tests can also be run from the snxxx-IOSX> prompt like the menu-driven tests but are designed primarily for ACT. The IOS quick-look tests are described in *Automated Confidence Testing*, Cray Research publication number, HDM-110-A.

### **UNICOS Online Diagnostics and Utilities**

UNICOS online diagnostics and utilities run concurrently with UNICOS. Refer to the *CRAY Y-MP, CRAY X-MP EA, and CRAY X-MP Computer Systems UNICOS Online Diagnostic Maintenance Manual*, Cray Research publication number SPM-1012, for more information about UNICOS online diagnostics.

### **Remote Support**

The remote support equipment consists of a modem and an optional NetBlazer router. Refer to the *Remote Support* document, publication number HMM-073-B, for more information about remote support.

# System-level Troubleshooting

This section guides you through checking error messages, UNICOS and IOS error logs, and any system failure indicators. Gather as much information as possible about the failure before you perform any maintenance activities. If you run diagnostics or reset the system, you will destroy valuable failure information.

## System Clock Module Troubleshooting

If the system is inoperable and you are unable to run any diagnostics, such as boundary scan or ACT, you may have a faulty clock module. The clock/scan module is located inside the mainframe cabinet. Refer to the *Field Replacement Procedures* document, publication number HMM-079-B, for information about removing the mainframe cabinet panels to access the clock module.

There are five banks of four green LEDS mounted to the clock module; refer to Figure 4. When these LEDs are illuminated, they indicate the clock status from each module and the clock voltage status. If the LED indicates a fault condition, (not illuminated), replace the appropriate module or run the boundary scan test, jbs, to test the backplane.

**NOTE:** If the CPU is not present, the associated LED will not illuminate.

### Figure 4. Clock Module LED Status

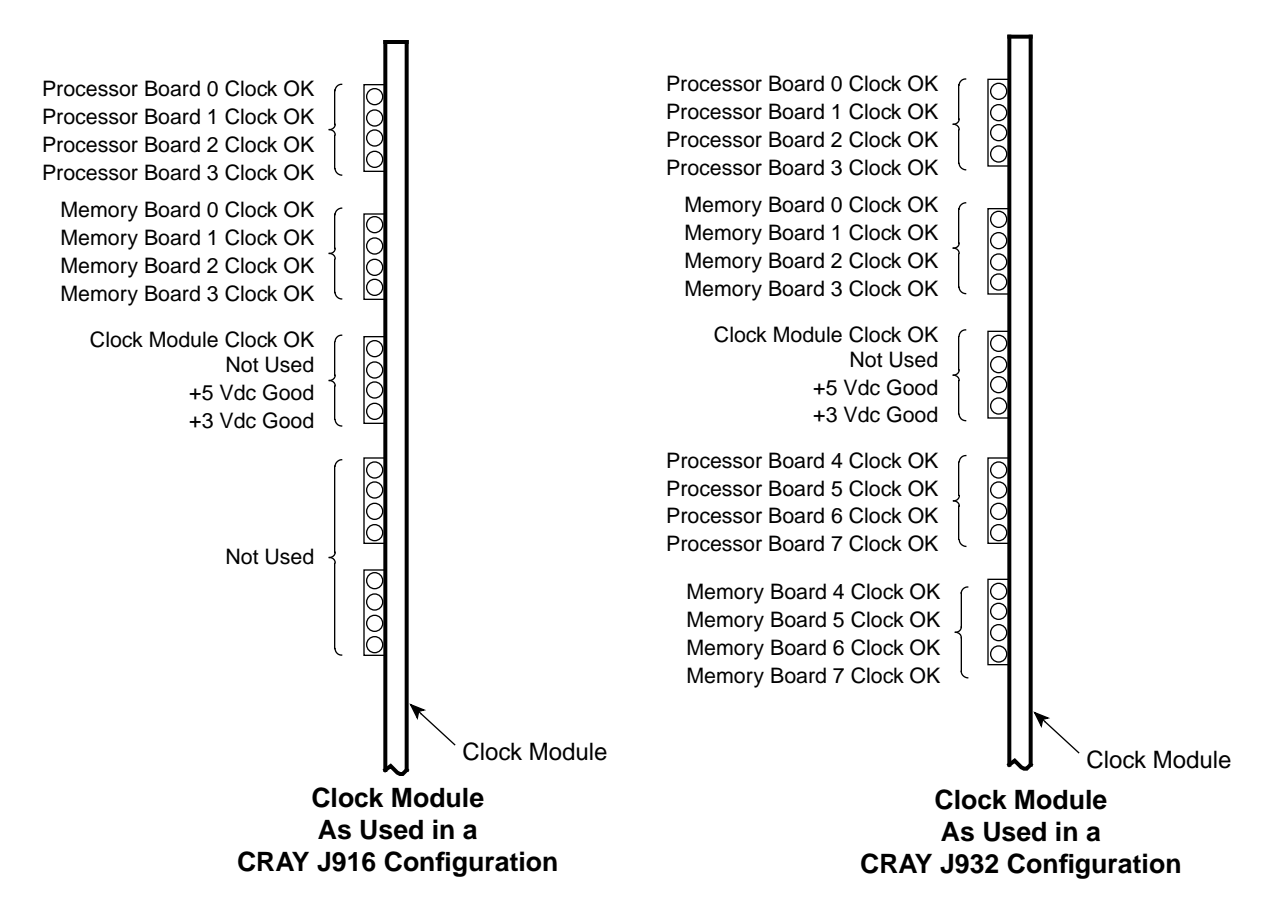

# System-level Troubleshooting Procedure

The system-level troubleshooting procedure in Table 3 attempts to identify the failing area of the system such as a processor or memory failure, an IOS or peripheral failure, or a power and cooling fault. It is a general approach to system failures. Based on your expertise with the system, you may use your own method to troubleshoot the system.

| Procedures                                                                                                    | Questions/Actions                                                                                                    |
|----------------------------------------------------------------------------------------------------|----------------------------------------------------------------------------------------------------|
| <b>Step 1. Determine the Status of the S</b><br>The following procedure is a general approach                                                                                                    | <b>System</b><br>In to determining the status of the system.                                                                                                    |
| a. Ask any of the operators or system<br>administration personnel whether<br>anything has changed on the system<br>recently.                                                                                                    | Check to find out whether new software or<br>hardware has been added to the system. After you<br>have analyzed the failure data, try to determine<br>whether the failure is related to the new<br>modifications.                                                                                                    |
| b. Check to see whether UNICOS and the<br>IOS kernel are still running. Enter<br>Control-a to toggle between the IOS<br>console and the UNICOS console<br>windows and verify that the IOS kernel<br>and UNICOS are running.                                                                                                    | The jcon process continuously attempts to<br>reconnect to IOS 0. If jcon cannot connect to<br>IOS 0, press the VME reset button on the central<br>control unit (CCU). If the BOOT> prompt is not<br>displayed in a few minutes, refer to the "IOS<br>Troubleshooting Procedure" on page 34.                                                                                                    |
| <b>NOTE:</b> You should verify that UNICOS is actually hung by trying to log into the system through the customer's normal network route (Ethernet, HIPPI, or FDDI). If it appears that UNICOS is still running but you cannot access it from the IOS console, you should quit the window using the window menu and then try to reestablish the connection. | If the IOS kernel is still running and UNICOS<br>has crashed, refer to "Examine and Save Failure<br>Information" as described in Step 2.<br>If the IOS kernel is still running and UNICOS<br>appears to be hung, use the IOS command stat<br>to examine the state of all CPUs configured in<br>the system.<br>If UNICOS and the IOS kernel are still running,<br>you may have had an intermittent failure. Refer<br>to "Examine and Save Failure Information"as<br>described in Step 2. |
| c. Open the front panel of the mainframe cabinet and check the CCU for power or cooling faults.                                                                                                    | Record any failures indicated by the CCU. If<br>power and cooling faults exist, refer to the <i>Power</i> ,<br><i>Cooling, and Control</i> document, Cray Research<br>publication number HMM-100-A.<br>Check the environmental conditions in the<br>computer room. The computer room temperature<br>should range between 55 and 85 °F (13 and<br>29 °C); 70 °F (21 °C) is preferred.                                                                                                    |
| d. Did the system power down automatically?                                                                                                    | Refer to the <i>Power, Cooling, and Control</i> document, Cray Research publication number HMM-100-A.                                                                                                    |

| Procedures                                                                                                    | Questions/Actions                                                                                                    |  |  |  |
|----------------------------------------------------------------------------------------------------|----------------------------------------------------------------------------------------------------|--|--|--|
| Step 2. Examine and Save Failure Inf                                                                                                    | ormation                                                                                                    |  |  |  |
| Be sure to save as much information as possible about the failure before you clear or reset the system. This information is very important for escalated support and repair personnel, especially when the failure is intermittent. Always save copies of the /adm/syslog and /adm/mic_code.log files after an IOS dump has been taken so that these files can be examined with the dump. The following procedures show you how to examine and capture error information from the system. |                                                                                                    |  |  |  |
| <ul> <li>a. Check the IOS 0 console window for<br/>IOS assertion panics, IOS processor<br/>panics, or UNICOS system panics.<br/>These should also be stored in<br/>/adm/syslog.</li> </ul>                                                                                                    | If IOS assertion panic messages are displayed,<br>record the messages and capture an IOS dump as<br>described on page 23 and then a UNICOS dump<br>as described on page 24. Refer to page 40 for<br>information about IOS panic messages.                                                                                                    |  |  |  |
| b. Did the IOS 0 kernel remain active while<br>UNICOS crashed?                                                                                                    | Examine the IOS /adm/syslog file for error<br>messages. Use the following three commands on<br>each running IOS in the system:<br>Use the IOS errpt command as described on<br>page 28 to display system errors.<br>Use the IOS dstat command as described on<br>page 28 to display disk status.<br>Use the IOS systat command as described on<br>page 29 to display IOS activity.                                                                                          |  |  |  |
| c. If the IOS kernel and UNICOS are still<br>running, you may have had an<br>intermittent failure.                                                                                                    | Check the IOS /adm/syslog file for error<br>messages.<br>Use the IOS errpt command as described on<br>page 28, the UNICOS online hardware<br>performance analyzer olhpa as described on<br>page 27, or the UNICOS errpt command as<br>described on page 28 to determine whether<br>hardware errors exist.<br>Use the IOS dstat command as described on<br>page 28 to display disk status.<br>Use the IOS systat command as described on<br>page 29 to display IOS activity. |  |  |  |

|                        | Procedures                                                                                                    | Questions/Actions                                                                                                    |  |  |  |
|------------------------|----------------------------------------------------------------------------------------------------|----------------------------------------------------------------------------------------------------|--|--|--|
| St                     | ep 3. Reset and Clear the System                                                                                                    |                                                                                                    |  |  |  |
| Th<br>tro<br>du<br>pre | The following paragraphs provide some tips for bringing up the system in order to continue troubleshooting. At this point you should have captured an IOS dump for each IOS and a UNICOS dump for escalated support personnel and examined the error information as described in the previous step "Examine and Save Failure Information". |                                                                                                    |  |  |  |
| a.                     | Reset the system. <b>Do not reset the</b><br><b>system if UNICOS is running.</b> If<br>UNICOS is running, use the UNICOS<br>shutdown command before you proceed<br>with this step to preserve as much user<br>and system data as possible.                                                                                                 | Open the front panel of the processor cabinet and<br>press the CPU RESET and VME RESET<br>buttons. Always press CPU RESET first.<br>If a jcon session is currently running to IOS 0,<br>then monitor that console window as IOS 0 is<br>reset.                                          |  |  |  |
| b.                     | Can the system console connect to IOS 0?                                                                                                    | If there is no current console connection to<br>IOS 0, use the jcon command from the system<br>console to connect to IOS 0. It may take a few<br>minutes to reestablish the connection.<br>If you cannot establish a connection to IOS 0,<br>refer to "IOS Troubleshooting" on page 31. |  |  |  |
| c.                     | Does the IOS PROM firmware load<br>successfully and display the BOOT><br>prompt on the IOS 0 console window?                                                                                                    | Refer to "IOS Troubleshooting" on page 31.                                                                                                    |  |  |  |
| d.                     | Enter load to load the IOS kernel. Does<br>the IOS 0 kernel load and display the<br>snxxxx-ios0> prompt?                                                                                                    | Refer to "IOS Troubleshooting" on page 31.                                                                                                    |  |  |  |
| e.                     | Do the slave IOSs (if any) boot?                                                                                                    | Refer to "IOS Troubleshooting" on page 31.                                                                                                    |  |  |  |
| f.                     | Enter mc to master clear the system. Is<br>the snxxx-ios0> prompt displayed?                                                                                                    | It could be a defective IOBB, Y1 channel, or<br>processor board 0, or configuration file problem.<br>Has anything been reconfigured lately using the<br>j90install tool or jconfig?                                                                                                    |  |  |  |

| Procedures                                                                                                    | Questions/Actions                                                                                                    |  |  |
|----------------------------------------------------------------------------------------------------|----------------------------------------------------------------------------------------------------|--|--|
| Step 4. Run ACT                                                                                                    |                                                                                                    |  |  |
| After you have gathered all of the failure information and saved it, you should begin system-level troubleshooting using automated confidence testing (ACT). The ACT scripts run a series of diagnostics that test the system, starting with the most basic functions and progressing to more advanced functions.                                                                                                    |                                                                                                    |  |  |
| Depending on your situation, the type of failure<br>have to do troubleshooting, you may want to t                                                                                                    | e information you have gathered, and the time you ailor your testing with the ACT menu.                                                                                                    |  |  |
| For example, option 4 from the comprehensive test menu reruns the power-up confidence tests. If the power-up tests pass, you should be able to boot UNICOS. If a failure occurs, begin at the basic test menu and proceed through each level of testing. Refer to the ACT man pages or <i>Automated Confidence Testing</i> document, Cray Research publication number HDM-110-A, for more information about the ACT system. |                                                                                                    |  |  |
| <ul> <li>a. Enter act_menu at the snxxx-ios0&gt; prompt to invoke the ACT menu system.</li> <li>The ACT menu system provides three levels of tasting: basic intermediate and</li> </ul>                                                                                                    | If you have no idea what the failure is, start by<br>running all the basic tests (option 1). If all tests<br>pass, proceed to the intermediate testing menu<br>and continue testing. Each test must<br>successfully complete before you run the next<br>level of testing.                                                                 |  |  |
| comprehensive.                                                                                                    | If you have analyzed the failure information and recognized a failure related to a specific portion of the system, you should use act_menu to test that specific area.                                                                                                    |  |  |
| b. Does the ACT menu system detect a failure?                                                                                                    | When a failure occurs, the ACT system displays<br>a field replaceable unit (FRU) list, starting with<br>the most probable cause of failure. Refer to the<br>ACT man pages or <i>Automated Confidence</i><br><i>Testing</i> , Cray Research publication number<br>HDM-110-A, for more information about ACT<br>system failure information. |  |  |
|                                                                                                    | If no FRU is listed, ACT was unable to decode<br>the failure. Stop running ACT and begin testing<br>with diagnostics. Customers who support their<br>own systems need to contact technical support.                                                                                                    |  |  |

| Procedures                                                                                                    | Questions/Actions                                                                                                    |  |
|----------------------------------------------------------------------------------------------------|----------------------------------------------------------------------------------------------------|--|
| Step 5. Boot UNICOS                                                                                                    |                                                                                                    |  |
| If the ACT menu system tests have run succes                                                                                             | sfully, you should then attempt to boot UNICOS.                                                                                                    |  |
| a. Enter boot at the snxxxx-ios0> prompt.                                                                                                | Monitor the console when UNICOS boots. Note<br>the status information when the system comes up<br>in single-user mode. Check for any warning or                                                         |  |
| <b>NOTE:</b> Some sites may have customized boot scripts. Be sure to contact site administration or operators before booting the system. | error messages. These error messages are written<br>to the /adm/syslog file. Verify that all<br>configured CPUs are running; check the<br>available memory information, controller<br>information, etc. |  |
| <ul> <li>b. If UNICOS boots to single-user mode,<br/>verify the root file system by entering<br/>/etc/fsck /dev/dsk/roota.</li> </ul>    | Observe the output from fsck. If file system<br>problems are found, fsck will attempt repairs;<br>answer "yes" to any questions about fsck repair<br>problems                                           |  |
| <b>NOTE:</b> Some sites may be using a different inode for the root file system; contact the site administrator if you are unsure.       |                                                                                                    |  |
| If the root file system is ok, verify the<br>usr file system by entering<br>/etc/fsck /dev/dsk/usra.                                     |                                                                                                    |  |
| <b>NOTE:</b> Some sites may be using a different inode for the root file system; contact the site administrator if you are unsure.       |                                                                                                    |  |
| c. If the /usr file system is ok, enter<br>/etc/init 2 to invoke multi-user<br>mode.                                                     | Carefully observe the monitor when UNICOS boots and enters multi-user mode.                                                                                                    |  |

| Procedures | Questions/Actions |
|------------|-------------------|
|            |                   |

# Step 6. System Specific Troubleshooting

At this point you should have taken system dumps, gathered as much information as possible from the error logs and error report formatting tools, and run the ACT menu system to verify the hardware.

If UNICOS has successfully booted in multi-user mode, the failure may have been intermittent, in which case the error information and dumps will be very useful for escalated support personnel. You could also run UNICOS mainframe online diagnostics as described on page 59.

If you think that the failure is related to the IOS, CPU, central memory, peripherals or controllers, or power and control, continue to the appropriate section of this document or refer to other documents listed in "Related Publications" on page 6 of this document for further guidance in these areas.

# Step 7. Contact Escalated Support

If the failure cannot be isolated, you should contact escalated support for assistance.

#### Dumping the IOS(s) Using iosdump

If your CRAY J90 series system experiences an IOS assertion panic, IOS processor panic, or a UNICOS system panic, you must perform an IOS and mainframe dump to save the data in memory and use the results to determine the cause of the panic. Panic messages are issued as a result of critical, unrecoverable system failures. These error messages are logged in the IOS /adm/syslog file and are assigned a message number.

When either an IOS assertion panic or an IOS processor fault panic occurs, the firmware on the IOS automatically captures a dump of that IOS and saves it to the system console disk in the IOS file /adm/dumpx/Dmmddyy.n. IOS dumps are typically 9 Mbytes for each IOP. In cases where an apparent hang or unusual system behavior has occurred, you must manually perform an IOS dump.

The iosdump command saves all of the memory from the IOP and selected areas from the I/O buffer board (IOBB) memory to the system console disk.

**NOTE:** You can invoke the iosdump command at the BOOT> prompt or the snxxx-ios0> prompt. If your IOS is locked up, refer to "IOS Troubleshooting" on page 31.

The format of the iosdump command is as follows:

iosdump [-n filename] [-s iobbsize]

The arguments are optional. The default area dumped during an IOS dump is not a complete dump of IOBB memory; however, it usually contains enough information for problem analysis. To obtain a complete dump, use the -s option and enter the memory size in Kbytes of the IOBB. For example; for an I/O subsystem configured with an IOBB-64, you would enter -s 16384. Dumps that are automatically initiated by the IOS will be of the default size; you cannot control this. However, if an automatic dump is taken and the IOS stops at the BOOT> prompt, you can then initiate another valid dump if you must capture the entire IOBB contents. If the IOS kernel has reloaded, the IOBB and IOP contents will have been overwritten, so dumps taken after a reload are invalid.

By default, the IOS generates a filename for the contents of the dump. The following example displays the output of the iosdump command:

```
sn9004-ios0>iosdump -s 16384
Saving IOS dump to /adm/dump0/D011895.0...
Dump file size, 1MB, 2MB, 3MB, 4MB, 5MB, 6MB, 7MB, 8MB
IOS0 dump completed
sn9004-ios0>
```

#### Dumping a Slave IOS

To dump a slave IOS, use the system console jcon command as described on page 8 to connect to the slave IOS. Then perform the iosdump procedures as described on page 23.

#### Examining an IOS Dump

Continue with system-level troubleshooting procedures before you examine the dumps. System dumps are very useful for intermittent problems or software errors. Dump analysis requires a thorough knowledge of the system operations. If a solid hardware failure exists, you can isolate the system component more quickly using the automated confidence testing (ACT) scripts.

After you have completed some basic hardware troubleshooting procedures and have attempted to reboot the system, you can examine the dump contents by using the IOS crash command as described on page 42.

#### Dumping the Mainframe Using mfdump

If your CRAY J90 series system experiences an IOS assertion panic, IOS processor panic, or a UNICOS system panic, you must perform a UNICOS dump to save the data in memory and use the results to determine the cause of the panic. Panic messages are issued as a result of critical, unrecoverable system failures. These error messages are logged in the IOS /adm/syslog file and are assigned a message number.

To perform a system dump:

- 1. If the IOS is not running, reset the VME.
- 2. Perform an IOS dump using the iosdump command if a dump has not already been done.
- 3. After the IOS dump has been taken, reload the IOS.
- 4. Perform the mainframe dump using mfdump. (Refer to the following subsections for more information about using mfdump.)

Refer to *CRAY IOS-V Messages*, Cray Research publication number SQ-2172 8.0.3.2J, for descriptions of the IOS panic messages.

Refer to *CRAY IOS-V Commands Reference Manual*, Cray Research publication number SR-2170 8.0.3.2J, or the online manual (man) pages for descriptions of the IOS commands.

#### Configuring mfdump

Before you can capture a UNICOS dump for the first time, there are several tasks you must perform. You must be sure that you have allocated enough disk space to receive the dump. The minimum size of the dump device should be a little larger than the amount of memory you actually want to examine in order to provide an additional 512 words for the dump header plus additional space for ublocks, which vary by system. You should start with a minimum of 50,000 blocks (sectors) for the dump size. The following example shows the dump entry in the physical and logical device portion of the UNICOS file system section of the IOS /sys/param file, which is normally configured during installation.

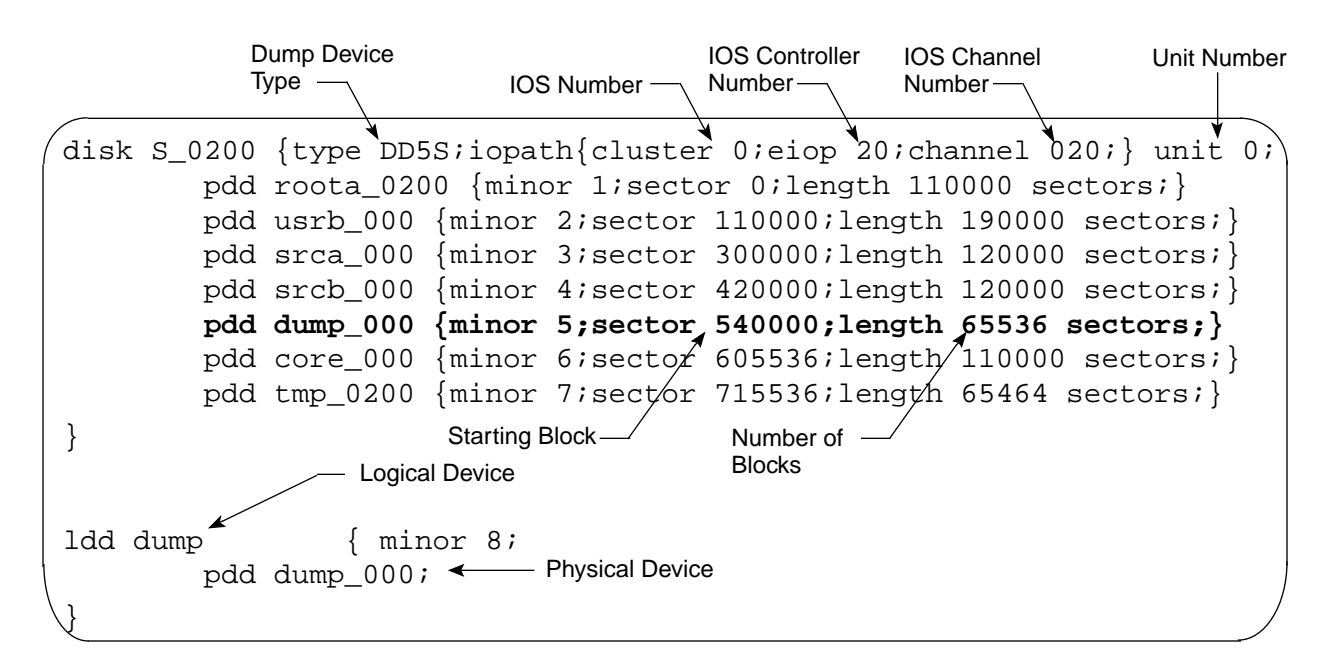

The name of the disk partition is usually /dev/dsk/dump.

**NOTE:** Before you can use the dump device, the system administrator must use the mkdmp command to initialize the dump device. This is normally done when UNICOS is installed.

Usually, the initialization of the dump partition and copying of the dump are accomplished in the /etc/coredd start-up script when you initiate multi-user mode. The following paragraphs provide tips for configuring mfdump correctly.

• The mfdump command is not supported from the BOOT> prompt. You must have the IOS loaded before running mfdump.

 When you run mfdump for the first time, check the /sys/mfdumpa.arg (ASCII version) argument file. Its contents are described in the man page for mfdump; an example follows. During installation, the /sys/mfdumpa.arg argument file is configured for the system. You can use the mfdump -c command line option to display the current settings for the dump configuration file.

```
CPUS=4
MEM = 64
range1=0-8000000
range2=0-0
range3=0-0
range4=0-0
regdump=yes
sysreq=yes
ublocks=yes
IOS#=0
channel#=16
disktype=DD5S
controller=20
unit=0
start=540000
length=65536
```

• If there is a system dump in the dump partition that has not been copied, use the -f command line option to force the dump. This will overwrite the previously uncopied dump.

#### Running mfdump

The following snap shows an example of using the mfdump command. You may specify the reason for the dump with the -r option.

snxxxr-ios0>mfdump -f -v -r System panic on an ORE in user code

Verifying That You Have Captured a UNICOS Dump

After a UNICOS dump is captured using mfdump, it is copied off the dump device and into a file system when multi-user mode is initiated. Check for the following output on the console when UNICOS is booted in multi-user mode. For more information about this process, check the /etc/brc script and refer to the UNICOS man page on mkdmp.

```
/core: file system opened
/core: super block fname core, fpack core_000
/core: clean exit for clean file system
/etc/mount: warning <core> mounted as </mnt>
01446 blocks - NOT copied
coredd: Copying system dump into /mnt/08230838.
Sysdump copy completed
/etc/umount: /mnt unmounted successfully
```

**NOTE:** Many systems use the /tmp file system to store dumps instead of the /core file system that is shown in the previous example.

Providing the UNICOS Dump to Escalated Support

System dumps are very useful for intermittent problems or software errors. If there is a solid hardware failure, the system component can be isolated more quickly using the automated confidence testing (ACT) scripts.

UNICOS dumps are very useful for hardware and software product support personnel, and you should forward them to the appropriate person for analysis. The unicos and crash files that are created along with the dump file become the core file system and should also be forwarded for analysis.

#### Using the UNICOS olhpa Command

If UNICOS is running, you can use the online hardware performance analyzer (olhpa) to format and display the contents of the UNICOS /usr/adm/errfile file. Enter olhpa with any of the following command line options at the UNICOS prompt. Entering olhpa with no option is equivalent to entering olhpa -dmti.

| Option | Function |
|--------|----------|
|--------|----------|

- -d To display disk errors
- -m To display memory errors
- -t To display tape errors
- -i To display IOS communication driver errors
- -q To display a quick summary of all errors
- -1 To display a long version or error message

Refer to the online man page or the CRAY Y-MP, CRAY X-MP EA, and CRAY X-MP Computer Systems UNICOS Online Diagnostic Maintenance Manual, Cray Research publication number SPM-1012 8.0, for a detailed description of olhpa.

#### Using the UNICOS errpt Command

If UNICOS is running, you can use the error report formatter (errpt) to display the contents of the UNICOS /usr/adm/errfile. The errpt command processes data collected by the error-logging mechanism errdemon and generates a report of that data.

Refer to the online man page or the *UNICOS Administrator Commands Reference Manual*, Cray Research publication number SR-2022 8.0.2J, for a detailed description of errpt.

#### Using the IOS errpt Command

You can use the errpt command to display memory resident error status. This information is lost if you reboot the IOS kernel.

Refer to the *CRAY IOS-V Commands Reference Manual*, Cray Research publication number SR-2170 8.0.3, or the online manual (man) pages for a description of the errpt command.

The errpt command displays a buffer that contains all the error packets that this IOS sent to UNICOS from the time the IOS was loaded until the iosdump command was executed. These error packets are buffered in UNICOS in the errfile that is displayed by the UNICOS command errpt.

#### Using the IOS dstat Command

The dstat command executed without command line options briefly summarizes disk activity since the IOS was booted. Optionally, the name of a specific disk may be included on the command line to request more disk-specific information. If any disk errors are logged in syslog, you can use dstat to check the failing device by specifying the appropriate option. Refer to the *CRAY IOS-V Commands Reference Manual*, Cray Research publication number SR-2170 8.0.3.2J, or the online man page for a description of the dstat command. This command accepts the following options:

| Option | Function                             |
|--------|--------------------------------------|
| -b     | Indicates a buffered IPI disk drive  |
| -5     | Indicates a SCSI disk drive          |
| -C     | Specifies controller number (0 to F) |
| -d     | Specifies disk (0 to F)              |
|        |                                      |

You can also specify a device by its device designation as shown in Figure 5.

Figure 5. IOS dstat Command Output

```
sn9004-ios0>dstat s00
Driver Strategy Numbers:
       Number of driver calls made : 920
       Number of chained calls made : 265
       Times requests were suspended: 579
       SCSI Adapter 0 [s0]: 2 drives found
           Drive Total Reads Total Writes Outstanding
          04244420Drive Total ReadsTotal WritesOutstanding10540
       SCSI Adapter 1 [s1]: 2 drives found
          Drive Total Reads Total Writes Outstanding
          0
            1
                               0
                                            0
       SCSI Adapter 0, Drive 0, Serial Number : 710552
          Data Cylinders: 2737 Heads : 21
Sectors/Track: 14 Sector size: 4096
           4K Blocks available for data : 781000
           Device does support SCSI-2 tags
           Device queue depth is 8 requests
```

#### Using the IOS systat Command

The systat command displays the current status of various parts of the IOS and network status (refer to Figure 6). The display includes IOBB buffer pool numbers, queued IOBB packets, open file descriptors, amount of IOS memory available, and slave IOS information, if applicable.

The IOS network-status table portion of the systat display provides information regarding your master and slave IOSs, if applicable. The state field of this table describes the state of the appropriate IOS. This portion of the systat display is included only when systat is executed on the master IOS.

Refer to the *CRAY IOS-V Commands Reference Manual*, Cray Research publication number SR-2170 8.0.3 or the online man page, for more information about the systat command.

Figure 6. IOS systat Command Output

| gn90         | 04-iog0> <b>g</b>    | vstat                         |             |       |      |       |        |         |       |           | /  |
|--------------|----------------------|-------------------------------|-------------|-------|------|-------|--------|---------|-------|-----------|----|
| Buff         | er Pool S            | tatus:                        |             |       |      |       |        |         |       |           |    |
|              | buf si               | .ze: 128                      | bytes,      | tot:  | 32,  | free: | 32,    | used:   | 0     | (reserved | l) |
|              | buf si               | .ze: 1024                     | bytes,      | tot:  | 4,   | free: | 4,     | used:   | 13    |           |    |
|              | buf si               | ze: 4096                      | bytes,      | tot:  | 33,  | free: | 33,    | used:   | 11    |           |    |
|              | buf si               | ze: 49152                     | bytes,      | tot:  | 2,   | free: | 2,     | used:   | 0     | (reserved | L) |
|              | buf si               | lze: 131072                   | bytes,      | tot:  | 123, | free: | 123,   | used:   | 208   |           |    |
|              |                      |                               |             |       |      |       |        |         |       |           |    |
|              | getbl                | .ks: 232                      | rel         | blks: | 232  |       | wa     | iting   | : 0   |           |    |
|              | waite                | ed : 0                        | exact       | fits: | 232  |       | bi     | g fit:  | s: 0  |           |    |
| Tran<br>Open | sfers To<br>file des | Mainframe: 0<br>criptors : 12 | queued<br>? | (5120 | max; | 0 que | eued I | DX pkt  | ts)   |           |    |
| IOS          | network s            | tatus:                        |             |       |      |       |        |         |       |           |    |
| IOS          | state                | network sta                   | atus l      | oad s | ent  | last  | respo  | onse re | eceiv | ved       |    |
|              |                      |                               |             |       |      |       |        |         |       |           |    |
| 0            | RUNNING              | Active                        |             | Yes   |      | THU J | JAN 19 | 07:42   | 2:46  | 1995      |    |
| 1            | RUNNING              | Active                        |             | Yes   |      | THU J | JAN 19 | 07:42   | 2:30  | 1995      |    |
|              |                      |                               |             |       |      |       |        |         |       |           | /  |

# **IOS Troubleshooting**

This section guides you in troubleshooting IOS failures. An IOS consists of the input/output processor (IOP), I/O buffer board (IOBB), peripherals, and controllers. If you suspect that your failure is related to a peripheral or controller, you may want to verify the proper operation of the IOP and IOBB before you troubleshoot peripherals or controllers.

## **Examining Failure Information**

You can locate IOS error information by any of the following methods:

- Examine the IOS /adm/syslog file from the system console for error messages.
- Use the IOS errpt command, as described on page 28, to display system errors.
- Use the IOS enstat command to display Ethernet controller status.
- Use the IOS dstat command, as described on page 28, to display disk activity.
- Use the IOS systat command, as described on page 29, to display IOS activity.
- Use the UNICOS errpt command to display the contents of /usr/adm/errfile as described on page 28.
- Use the UNICOS online hardware performance analyzer olhpa, as described on page 27, to determine whether the hardware errors are related to an IOS.

# **IOP Status LEDs**

You can obtain more information about the state of the IOS(s) by looking at the eight red status LEDs on each IOP. You must open the front door on the I/O cabinet and pull out the VME chassis drawer in order to see the LEDs. Refer to the numbered examples in Figure 7 and the following text for an explanation of the IOS LED indications.

**NOTE:** If no LEDs are illuminated or only one LED is illuminated steadily, this usually indicates that the board has faulted and the IOP is in a hung condition. An IOS reset from the CCU is required.

Example 1: When the IOS kernel is uncompressing programmable read-only memory (PROM mode), LEDs 0 and 1 are illuminated. This normally occurs very quickly.

Example 2: When LEDs 0 and 1 are strobing, the IOP is operating in PROM mode. The BOOT> prompt should be displayed in the IOS console window. Use the jcon command or rlogin command to reconnect to the IOS if the BOOT> prompt is not displayed.

Example 3: When the IOS kernel has been loaded and is running, all LEDs on the front panel sequentially strobe and the snxxx-ios0 prompt is displayed in the IOS console window.

Example 4: When LEDs 0 through 3 are illuminated steadily, there may be a Cray Research private Ethernet network (IOSNET) problem such as a loose or missing cable terminator, or loss of the NFS connection to the system console.

Example 5: When LEDs 1, 2, 5, and 6 are illuminated steadily, the control system cable is not connected to the power rail assembly. If this cable is connected on both the VME cage and the power rail assembly, there could be a problem with the power rail assembly or the VME.

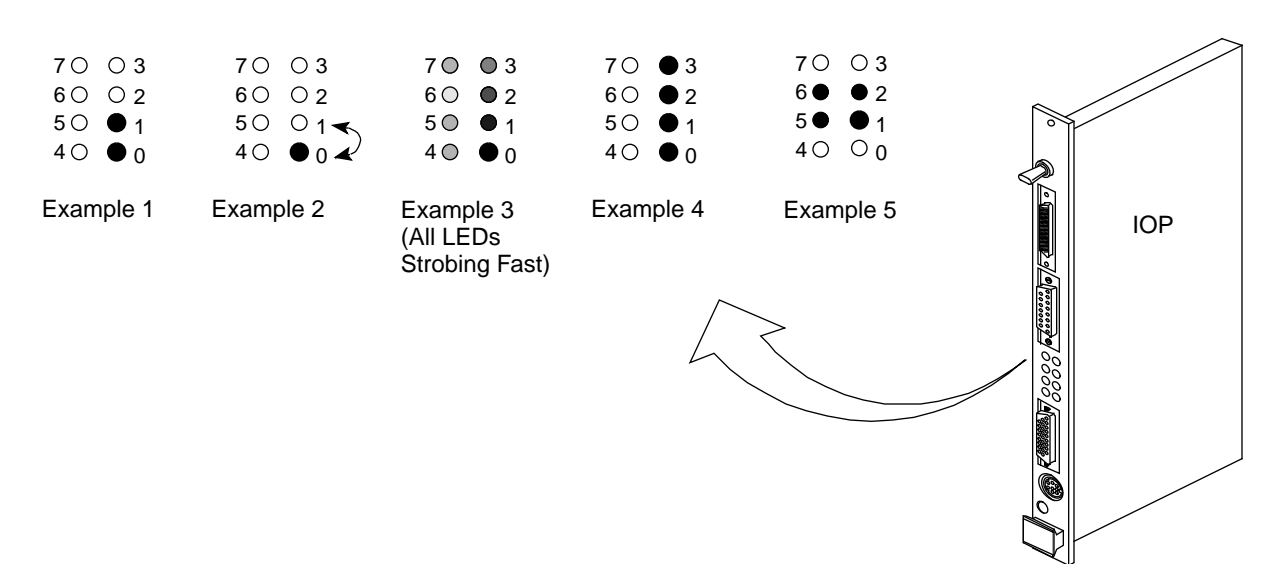

### Figure 7. IOS LED Indications

## **IOS Load Sequence**

In the CRAY J90 series IOS-V, IOS 0 receives the load command first and early in the load process (even before any drivers are loaded in); the master IOS (IOS 0) initiates the load sequence in the other IOSs when it determines that additional IOSs are present. All IOSs then load in parallel. Pay attention to the system console during the IOS load sequence; warning and error messages will display if an IOS fails to load properly.

After an IOS is reset, the IOSs come up in PROM mode. The IOSs idle in PROM mode, and all slave IOSs communicate to IOS 0 (every 5 seconds) that they are functioning and are running in PROM mode. This continues indefinitely until you enter the load command on IOS 0.

When IOS 0 receives the load command, it loads the IOS kernel. The IOS kernel initializes its hardware, signals the system console to access its root file system, NFS mounts its root file system, and reads the /config file.

Once IOS 0 has read the /config file, it has the list of all its slave IOSs. IOS 0 signals its network monitor daemon that it is initialized to the point that the slave IOSs can begin to load. Remember that the slave IOSs are still in PROM mode and are still sending a status signal to the master every 5 seconds, which indicates that they are i n PROM mode and can be loaded. The network monitor can now respond to this status with the load command for each slave IOS. Each slave IOS receives a load command from IOS 0 within 5 seconds, which begins the load process in parallel.

As each slave IOS loads, it sends its output (device and information, etc.) to IOS 0, which buffers it without displaying it to the system console. When a slave IOS completes its load sequence, IOS 0 displays the buffered output at once so the output from one IOS load sequence is not intermixed with the load sequence from another IOS. An exception occurs when a slave IOS fails to load properly, which results in a notice or warning message that the system console displays immediately.

## **IOS Troubleshooting Procedure**

This subsection describes the procedures for troubleshooting IOP and IOBB failures. Peripheral and controller troubleshooting is discussed briefly in this subsection and is explained in more detail in the next section "Troubleshooting Peripherals and Controllers," which begins on page 50.

The IOP runs the IOS kernel, which carries out I/O functions for the controllers, processes external interrupts, and executes peripheral driver routines. The IOBB-64 buffers data between the VME IOS and central memory. The buffer memory of the IOBB is allocated into a buffer pool (as shown by using the systat command, which is described on page 29) when the IOS kernel is initialized. The Y1 channel connects the IOBB-64 directly to a Y1 channel controller (CC) on the processor board. Typically, IOS 0 is the master IOP (MIOP), which initiates the maintenance functions and communicates with the system console.

Table 4 describes the "IOS Troubleshooting Procedure."

# Table 4. IOS Troubleshooting Procedure

|    | Procedures                                                                                                    | Questions/Actions                                                                                                    |  |  |  |  |
|----|----------------------------------------------------------------------------------------------------|----------------------------------------------------------------------------------------------------|--|--|--|--|
| Re | Resetting the IOS(s)s                                                                                                    |                                                                                                    |  |  |  |  |
|    | If you press the VME RESET button on the processor cabinet each IOS resets. After a reset, the IOS(s) should return to PROM mode (the BOOT> prompt) within 2 minutes without corrupting IOP or IOBB memory. You can also reset each IOP individually if you remove the top cover from the VME chassis. You should note that UNICOS cannot recover from an IOS being reset. Resetting an IOS requires that UNICOS be rebooted.<br>You should then take an IOS dump as described on page 23 and a UNICOS dump as described |                                                                                                    |  |  |  |  |
| a. | Check the CCU for I/O cabinet faults.                                                                                                    | Refer to the <i>Power, Cooling, and Control</i><br>document, Cray Research publication number<br>HMM-100-A.                                                                                                    |  |  |  |  |
| b. | Press the VME RESET button on the CCU.                                                                                                    | IOS 0 should return to PROM mode. The BOOT> prompt should be displayed in a few minutes.                                                                                                    |  |  |  |  |
| c. | Establish the connection between the<br>system console and IOS 0. Use the<br>jcon command or rlogin command<br>from the system console to connect to<br>IOS 0. It may take a few minutes to<br>reestablish the connection.                                                                                                    | Can you connect to IOS 0?<br>If you cannot establish a connection to IOS 0, the<br>most probable cause of failure is IOS 0, the<br>Ethernet connection from the system console to<br>the IOS 0, the system console Ethernet board, or<br>an Ethernet addressing problem. Has anything<br>been reconfigured lately with the j90install<br>tool? |  |  |  |  |
|    |                                                                                                    | Is the BOOT> prompt displayed?<br>If you have connected to IOS 0 and the BOOT><br>prompt is not being displayed after a reset, the<br>most probable cause of failure is the IOP for<br>IOS 0.                                                                                                    |  |  |  |  |
| d. | Enter load at the BOOT> prompt to load the IOS kernel.                                                                                                    | Does the IOS kernel panic, hang, or fail to load?<br>If the IOS hangs or fails to load, ensure that the<br>IOS /config file is present and readable (refer<br>to page 39). Ensure that the IOP Ethernet<br>address, strategy, and driver entries are correct<br>for each IOS in the IOS /config file.                                          |  |  |  |  |

| Procedures                                                               | Questions/Actions                                                                                                    |
|--------------------------------------------------------------------------|----------------------------------------------------------------------------------------------------|
| d. Enter load at the BOOT> prompt to load<br>the IOS kernel (continued). | Check the IOS /dev directory and make sure<br>that all the drivers and strategies configured in<br>the /config file are present. Try copying these<br>into /tmp and watch for any read errors that<br>indicate a corrupt file.                                                                                                    |
|                                                                          | Perform the previous action with the /ios/ios<br>and /ios/ios.sym binary files. Examine the<br>file sizes. Device driver files should range from<br>5 Kbytes to 100 Kbytes. If a device driver file is<br>much larger than 100 Kbytes, data may have<br>been inadvertently written over the driver file.                                                                                                    |
|                                                                          | Check the driver file creation or modification<br>dates using the system console ls -l command.<br>Any files with incorrect time stamps can be<br>identified.                                                                                                    |
|                                                                          | Were any IOS panic messages displayed? Refer<br>to "Interpreting IOS Error Messages" on<br>page 40.                                                                                                    |
|                                                                          | Are any controller errors displayed or are any controllers not found?                                                                                                    |
|                                                                          | All controllers on the IOS VMEbus are capable<br>of interfering with the operation of the others. If<br>device errors are displayed, check for errors in<br>the /adm/syslog file. Also consider<br>removing the nonsupported controllers from the<br>VMEbus. As controllers are identified by the IOS<br>software, console messages and<br>/adm/mic_codex file entries will be<br>generated (x indicates the IOS number). After all<br>IOSs have loaded, you can execute the IOS<br>command whatmic to concatenate all of the<br>/adm/mic_codex files into one file,<br>/adm/mic_code.log. The whatmic<br>command also sends this log file to the console<br>for viewing. Use this file to verify that all<br>installed peripherals were recognized by the IOS<br>software during the load sequence. |
| Procedures                                                                                                    | Questions/Actions                                                                                                    |
|----------------------------------------------------------------------------------------------------|----------------------------------------------------------------------------------------------------|
| d. Enter load at the BOOT> prompt to load the IOS kernel (continued).                                                                                   | As an alternative, an IOS can be reduced to the IOP, IOBB, and the suspected faulty controller in adjacent slots, but make sure the slot that the suspected faulty controller now occupies does not have any interface connections attached to the rear of the VME backplane.                                                                                                    |
| e. Isolate the failing component of the<br>system by reducing the configuration.<br>The configuration can be reduced in<br>hardware, software, or both. | <b>Software</b> . During the IOS load sequence, device<br>strategies and drivers are loaded in accordance<br>with entries in the IOS / config file. Problems<br>with any of these files (or the /ios/ios binary)<br>can prevent the IOS kernel from loading. All<br>other strategies and drivers can be commented<br>out of the /config file. As long as the<br>statement that defines an IOS's Ethernet address<br>remains in the /config file, then the IOS kernel<br>can be loaded into the IOS. If the failing IOS now<br>loads successfully, the strategies and their<br>corresponding driver(s) can be reinstated in the<br>/config file, one at a time, until the bad<br>strategy and driver combination is identified.<br>Refer to "IOS Software Overview" on page 38<br>for more information.                                                                                                    |
|                                                                                                    | Hardware. The minimum hardware<br>configuration that will support the IOS kernel is<br>the IOBB and the IOP. Remove all controller<br>boards from the backplane and try to load the<br>IOS. If successful, reinstall the controllers one at<br>a time, starting from the left, until the failing<br>board is identified. If unsuccessful, replace the<br>IOBB and then the IOP. Remember to enter the<br>Ethernet address of the new IOP using<br>j90install tool. If the IOS kernel does not<br>load after you have swapped the IOBB and the<br>IOP, check the cabling and jumpers. It is<br>recommended that you remove the strategy and<br>driver entries that correlate to "removed<br>controller board" so that the software will not<br>confuse your troubleshooting with its<br>error/timeout messages. However, a strategy or<br>driver must remain in /config if there is at<br>least one controller of that type remaining in the<br>system. |

## **IOS Software Overview**

This section provides an overview of the IOS software components. The j90install tool maintains the software on the IOS. The j90install tool is a windows-based application that runs on the system console. You can use this tool to load, reconfigure, and upgrade the IOS software and UNICOS software components.

### **Primary Software Components**

The following list describes the primary components of the IOS kernel, strategies, and drivers:

• The IOS kernel (/ios/ios) passes packets and parses and executes commands. The IOS commands are for running diagnostics, booting the IOS and UNICOS, and invoking other utility functions. The symbol table file (/ios/ios.sym) of the IOS kernel must correspond to the /ios/ios file in order for the IOS kernel to load properly.

IOS commands allow users to run diagnostics, load and boot the IOS kernel and UNICOS, display registers, and perform IOS and UNICOS memory dumps.

UNICOS I/O requests are transferred to the IOS using packets. A packet is a data structure (up to 69 decimal words long and aligned on 128-word boundaries) that defines an I/O request sent across the command channel portion of the Y1 channel. Each packet contains a packet type, I/O request type (read or write), a mainframe memory address to write to or read from, I/O transfer length, and I/O completion status.

- Strategies are device independent. Strategies set up data transfers (UNICOS central memory to devices). Strategies also validate I/O requests and allocate memory in the IOBB. There is **one** strategy per **device type**; for example, tape, disk, etc.
- Drivers are binary files that contain **device-specific** logic. The device driver returns to the strategy when an I/O function completes.

The device driver layer contains the device-specific code used to access and control devices. The device driver layer is responsible for transferring data to or from the IOBB and devices. Upon completion of the transfer, status information is sent to the strategy layer. The strategy layer then sends a response packet to UNICOS.

### IOS /config File

The IOS /config file, shown in Figure 8, lists the strategies, drivers, and IOP Ethernet addresses that are loaded into IOP memory when the IOS(s) are loaded.

If your system has more than one IOS, it is helpful for troubleshooting efforts to create a secondary configuration file that loads only IOS 0. This enables you to quickly reset the entire system and run mainframe offline diagnostics from a reduced configuration. Alternatively, you can use the -q option on the IOS load command, which will load only the IOS kernel into the IOS where this command is executed; no other IOSs will be loaded.

System configuration files maintain the mainframe hardware configuration for CRAY J90 series systems. Refer to "System Configuration Utility jconfig" on page 73 for information about the mainframe hardware configuration files.

Figure 8. IOS /config File

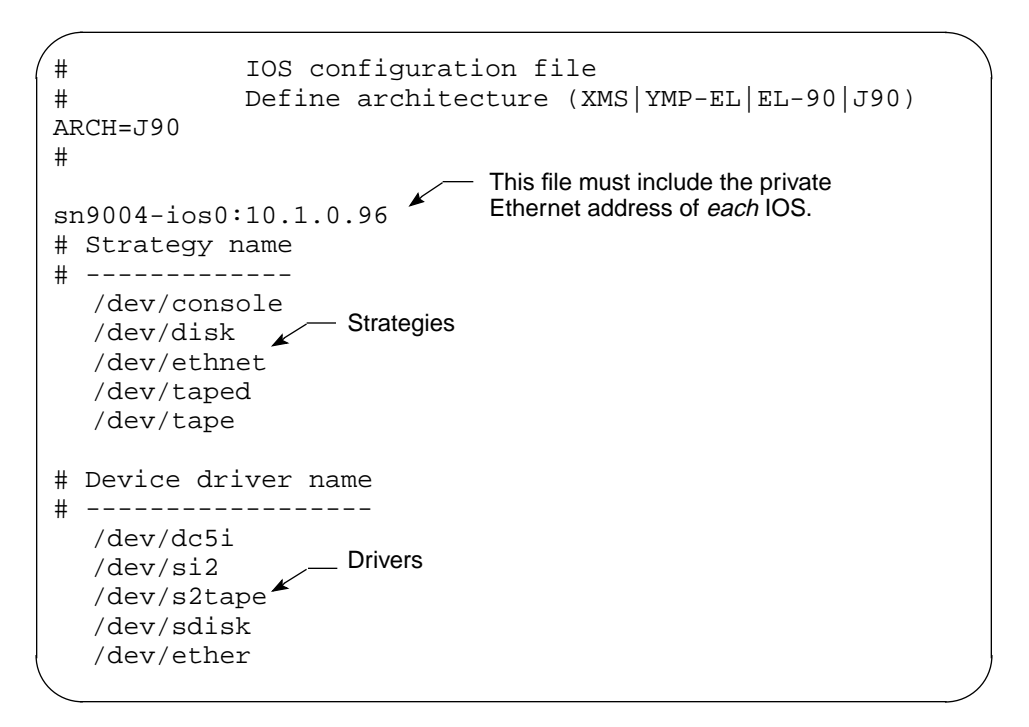

### **IOS Strategies and Drivers**

Table 5 lists the IOS strategies and drivers that the VME IOS supports.

**NOTE:** Strategies should always be loaded first in the /config file.

| Strategies                                                                    | Description                                                                                                    |
|-------------------------------------------------------------------------------|----------------------------------------------------------------------------------------------------|
| /dev/console                                                                  | Console terminal driver. Required only for IOS 0 so that it can communicate with the UNICOS console driver                                                                                                    |
| /dev/disk                                                                     | Disk device strategy for all disk drives                                                                                                    |
| /dev/ethnet                                                                   | Ethernet network interface strategy                                                                                                    |
| /dev/fdnet                                                                    | FDDI network interface strategy                                                                                                    |
| /dev/taped                                                                    | UNICOS tape daemon strategy                                                                                                    |
| /dev/tape                                                                     | Strategy for all non-tape daemon tape interfaces                                                                                                    |
| Drivers                                                                       | Description                                                                                                    |
|                                                                               |                                                                                                    |
| /dev/si2                                                                      | SCSI interface driver for SI-3 controller; required for<br>any SCSI disk or tape attached to an SI-3 controller;<br>must be listed before s2tape or sdisk                                                                                                    |
| /dev/si2<br>/dev/sdisk                                                        | SCSI interface driver for SI-3 controller; required for<br>any SCSI disk or tape attached to an SI-3 controller;<br>must be listed before s2tape or sdiskSCSI disk device driver for SI-3 attached disks                                                                                                    |
| /dev/si2<br>/dev/sdisk<br>/dev/s2tape                                         | SCSI interface driver for SI-3 controller; required for<br>any SCSI disk or tape attached to an SI-3 controller;<br>must be listed before s2tape or sdiskSCSI disk device driver for SI-3 attached disksSCSI tape driver for SI-3 attached tape devices and for<br>all IOP attached tape devices (DAT)                                                                                               |
| /dev/si2<br>/dev/sdisk<br>/dev/s2tape<br>/dev/dc5i                            | SCSI interface driver for SI-3 controller; required for<br>any SCSI disk or tape attached to an SI-3 controller;<br>must be listed before s2tape or sdiskSCSI disk device driver for SI-3 attached disksSCSI tape driver for SI-3 attached tape devices and for<br>all IOP attached tape devices (DAT)Buffered IPI (DD-5I) disk driver                                                               |
| /dev/si2<br>/dev/sdisk<br>/dev/s2tape<br>/dev/dc5i<br>/dev/ether              | SCSI interface driver for SI-3 controller; required for<br>any SCSI disk or tape attached to an SI-3 controller;<br>must be listed before s2tape or sdiskSCSI disk device driver for SI-3 attached disksSCSI tape driver for SI-3 attached tape devices and for<br>all IOP attached tape devices (DAT)Buffered IPI (DD-5I) disk driverEthernet network interface driver                              |
| /dev/si2<br>/dev/sdisk<br>/dev/s2tape<br>/dev/dc5i<br>/dev/ether<br>/dev/fddi | SCSI interface driver for SI-3 controller; required for<br>any SCSI disk or tape attached to an SI-3 controller;<br>must be listed before s2tape or sdiskSCSI disk device driver for SI-3 attached disksSCSI tape driver for SI-3 attached tape devices and for<br>all IOP attached tape devices (DAT)Buffered IPI (DD-5I) disk driverEthernet network interface driverFDDI network interface driver |

 Table 5. IOS Strategies and Drivers Matrix

### Interpreting IOS Error Messages

There are four types of IOS error messages: PANIC, WARNING, NOTICE, and INFORMATION. The messages appear on the system in the following format:

ios# [message number] message type date time module line # routine : Message [message]

sn9004-ios0: [IOSV-3006] ASSERTION PANIC: 02/07/95 14:36:01 e\_task.c line 699 e\_inhdr\_compl: Data read from CM corrupted in IOBB. Take iosdump -s 4096 and mfdump. Sccsid: @(#)e\_task.c 1.3 e\_task.c 1.3 94/11/07 16:26:25 Kernel Version: Cray Research Incorporated IOS-V Kernel 1.3 95/01/30 15:35:49 IOS Version 1.3

Refer to *CRAY IOS-V Messages*, Cray Research publication number SQ-2172, for a description of each IOS panic message.

### Panic Messages

Panic messages are issued as a result of critical, unrecoverable system failures. These error messages are logged in the /adm/syslog file and are assigned a message number.

There are three types of panics:

- IOS assertion panic. An IOS assertion panic indicates that the IOS software has encountered a catastrophic problem. When this occurs, the console displays a message, similar to the previous example.
- IOS processor fault panic. An IOS processor fault panic indicates some type of unexpected hardware condition. When this occurs, the console displays a message, similar to the following one, that indicates the cause of the problem (*n* is the IOS number), which is followed by a register dump:

IOSn: error message text register dump

• UNICOS panic. A UNICOS panic occurs when the UNICOS operating system encounters a catastrophic problem. When this occurs, the console displays a message, similar to the following one, that indicates the cause of the problem (*n* is the IOS number):

IOSn NOTICE: date time UNICOS PANIC: error message text

### Warning Messages

Warning messages are issued when some aspect of the system is not functioning properly. They may be the result of a hardware component failure, an unavailable resource, or some other serious condition that does not immediately cause the system to stop functioning. Warning messages are logged in the /adm/syslog file and are assigned a message number.

#### Notice Messages

Notice messages are issued as advisory messages that a problem might exist or a condition occurred but is not necessarily serious. These messages are logged in the /adm/syslog file but are not assigned a message number.

#### Information Messages

Information messages are issued as advisory messages that a problem might exist or a condition occurred but is not necessarily serious. Information messages are not logged in the /adm/syslog file and are not assigned a message number.

### **Using Crash**

This section provides a brief overview of the crash command and some examples of how you can use it to gather more information about a failure. If you are not very familiar with the internal operations of both IOS hardware and software, you should contact escalated support for assistance before using crash.

Refer to *CRAYIOS-V Commands Reference Manual*, Cray Research publication number SR-2170 8.0.3, or the online man page for a description of the IOS crash command.

The IOS crash command is an interactive program that formats and displays an IOS memory image (dump file) to the IOS console window.

**NOTE:** You cannot use crash to examine a running IOS. It is used only on dump files generated by the iosdump command. However, the iosdump command can be executed on a running IOS without affecting that IOS. The resulting dump file can then be examined using crash.

Prior to the UNICOS 8.0.4.1 release, the crash command could be executed only at the IOS prompt. Starting with UNICOS 8.0.4.1, the crash command has been transferred to the SPARC® console platform. As of UNICOS 8.0.4.1, the crash command can be executed only from the system console prompt. The crash command functions the same from either platform.

To examine an IOS dump file, enter crash and the name of the dump file, as shown below. To exit the crash command, enter q. The crash command requires addresses to be in hexadecimal numbers regardless of any prefixes. If necessary, crash converts an address to a file offset. Be sure to note the size of the dump to verify that you have captured a complete dump.

The following screen display shows an example of the crash command that was used with releases prior to the UNICOS 8.0.4.1 release.

The following screen display shows an example of the crash command that was used with the UNICOS 8.0.4.1 release and subsequent releases.

| sn9004> | crash D01 | 1895.0 |         |       |         |  |
|---------|-----------|--------|---------|-------|---------|--|
|         | namelist  | start: | 512     | size: | 61821   |  |
|         | NVRAM     | start: | 62464   | size: | 2048    |  |
|         | iop mem   | start: | 64512   | size: | 8388608 |  |
|         | iobb mem  | start: | 8453120 | size: | 409600  |  |
| crash>  |           |        |         |       |         |  |
|         |           |        |         |       |         |  |

### Useful Crash Command Options

The following crash command examples can be useful when you are gathering more information about a failure. For a complete list of all of the crash command options, refer to the *CRAY IOS-V Commands Reference Manual*, Cray Research publication number SR-2170 8.0.3, or the online man page. The following crash command options are entered at the crash> prompt.

status

The status command lists the full panic messages, IOS number, and the version of the IOS kernel running at the time of the panic, along with the date and time the dump occurred, PROM version, server IP address, master IOP name and IP address, NFS root directory, and the panic string. Depending on the type of panic, you may also see a fault address and stack traceback entries in the status output. Use the fault address with the VME memory map, as described on page 46. This information is very helpful for escalated support personnel.

```
crash> status
Version: Cray Research Incorporated IOS-V Kernel 1.3 95/01/31 16:35:00
Reload: 0, panic: 0, powerup: 0, powerup_load: 0, qload: 0
Namelist size : 61821 bytes
Trace Table Addr: 0x261680
Panic Time Stamp: TUE JAN 31 18:20:40 1995
Boot Time Stamp : UNICOS not booted yet
Load Time Stamp: 31/01/95 18:14:21
Load File : /ios/ios
Prom Version : Cray Research IOS-V PROM 1.3 95/01/25 12:58:19 Part# #90422000
Kernel Version : Cray Research Incorporated IOS-V Kernel 1.3 95/01/31 16:53:00
IOS Version : 1.3
Server Name : iroc-private
Server IP Addr : 172.16.103.1
Master Name : sn5612-ios0
Master IP Addr : 172.16.103.2
NFS Root : /opt/ios/5612
User Name : crayadm
Panic String :
sn5612-ios0: [IOS-V] PROCESSOR FAULT PANIC: TUE JAN 31 18:20:40 1995
Exception at interrupt level:
Exception: Memory Address Not Aligned
program counter: 0x001bf6cc
next program counter: 0x001bf6d0
processor status register: 0x904009c7
Exception frame at 0x299fd0
Kernel Version: Cray Research Incorporated IOS-V Kernel 1.3 95/01/31 16:53:00
IOS Version: 1.3
```

#### sysbuf

|          | The sysbuf command displays the last entries that were sent to the /adm/syslog file. The system failure may have prevented the last message from being written to the /adm/syslog file, in which case you would not see the failure message in the /adm/syslog file. |
|----------|----------------------------------------------------------------------------------------------------|
| ttybuf   |                                                                                                    |
|          | The ttybuf command displays the contents of the IOS kernel's tty buffer. These messages may not have been written to the system console at the time of the panic.                                                                                                    |
| Namelist |                                                                                                    |
|          | Use nm (namelist) to identify the executable routine or data area of a given address.                                                                                                    |
|          |                                                                                                    |

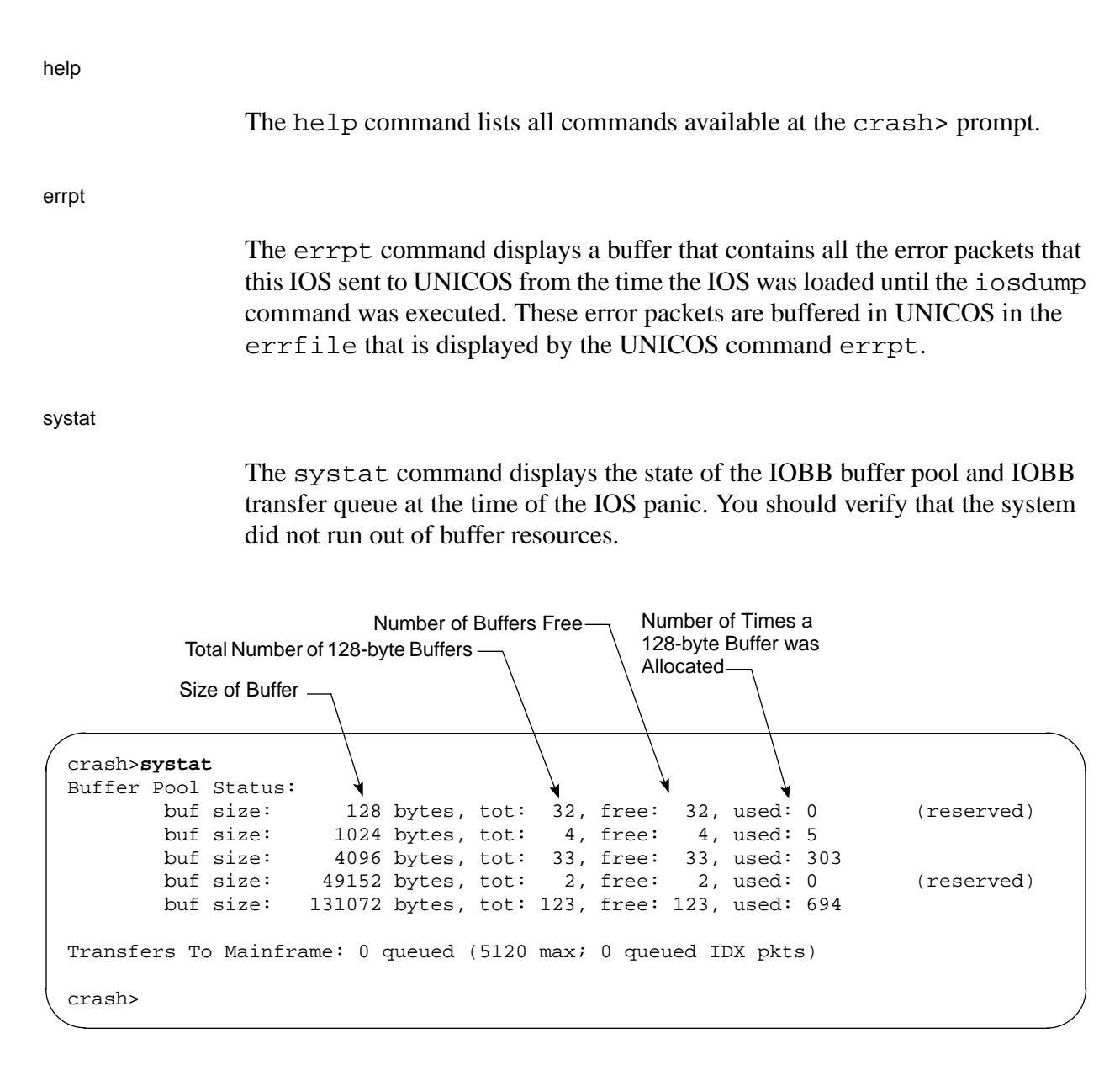

#### loadmap

The loadmap command lists each strategy, driver, or command that is run with the load address and size. The loadmap table has a finite set of entries. It is possible that not all of the strategies and drivers are listed in the output. Always disregard any command listed in the loadmap output. The jobs command in crash more accurately reflects which user commands were run before the execution of iosdump.

jobs

Use the jobs command to examine the last 16 user commands run on the IOS. Verify that a user did not inadvertently master clear the system or run an offline diagnostic that caused the system to crash. The jobs command can also be used from the IOS prompt.

| -          |           |              |         |                                  |
|------------|-----------|--------------|---------|----------------------------------|
| cra<br>TID | sh><br>BG | jobs<br>NOHU | P STATE | COMMAND                          |
| 0          | NO        | CLR          | DONE    |                                  |
|            |           |              |         |                                  |
| 1          | NO        | CLR          | DONE    | <old: cd=""></old:>              |
| 2          | NO        | CLR          | DONE    | <old: ls=""></old:>              |
| 3          | NO        | CLR          | DONE    | <old: cd=""></old:>              |
| 4          | NO        | CLR          | DONE    | <old: ls=""></old:>              |
| 5          | NO        | CLR          | DONE    | <old: cd=""></old:>              |
| 6          | NO        | CLR          | DONE    | <old: cd=""></old:>              |
| 7          | NO        | CLR          | DONE    | <old: ls=""></old:>              |
| 8          | NO        | CLR          | ACTIVE  | iosdump -s iosdump               |
| 9          | NO        | CLR          | DONE    | <old: -l="" ls=""></old:>        |
| 10         | NO        | CLR          | DONE    | <old: ls=""></old:>              |
| 11         | NO        | CLR          | DONE    | <old: cd=""></old:>              |
| 12         | NO        | CLR          | DONE    | <old: ls=""></old:>              |
| 13         | NO        | CLR          | DONE    | <pre><old: more=""></old:></pre> |
| 14         | NO        | CLR          | DONE    | <old: ls=""></old:>              |
| 15         | NO        | CLR          | DONE    | <pre><old: more=""></old:></pre> |
| 16         | NO        | CLR          | DONE    | cold: ls>                        |
| ΞŪ         | 110       |              | DOIGH   |                                  |

#### Options Not Supported

The following crash command options are not supported for CRAY J90 series systems that include the Themis<sup>™</sup> VME IOS controller (IOS-V): das esdi, ireq, pertec, stb PC A6\_register, istat, itrace, s3560, sil, and treq.

#### VME Memory Map

Depending on the type of panic, you will also see a fault address and stack traceback entries in the status output. Use the fault address with the VME memory map as shown below to see where the IOP was executing when the failure occurred. The following list describes the supported devices and their interrupt and memory map locations.

• The A16 memory map locations are physical addresses. When the processor attempts to access one of these boards on the VMEbus, it uses a virtual address that is displayed in the dump as the fault address. All A16 addresses are in the range 0x2FF0000 to 0x2FFFFFF. For example, the IOBB is at address 0x2FF1040.

A16 Memory Map:

| 0x1040 to 0x1042 | IOBB-64 control and status |
|------------------|----------------------------|
| 0x6000 to 0x6200 | FI-2 Controller 0          |
| 0x6200 to 0x6400 | FI-2 Controller 1          |
| 0x7000 to 0x77ff | SI-3 Controller 0          |
| 0x7800 to 0x7fff | SI-3 Controller 1          |
| 0x8000 to 0x87ff | SI-3 Controller 2          |
| 0x8800 to 0x8fff | SI-3 Controller 3          |
| 0xC000 to 0xC0FF | DC-5I Controller 0         |
| 0xC100 to 0xC1FF | DC-5I Controller 1         |
| 0xC200 to 0xC2FF | DC-5I Controller 2         |
| 0xC300 to 0xC3FF | DC-5I Controller 3         |

• A24 addresses are in the virtual address range 0x2000000 to 0x2FFFFF. For example, EI-1, controller 0 is at address 0x2E00000.

A24 Memory Map:

| 0xE00000 to 0xE3FFFF | EI-1 Controller 0    |
|----------------------|----------------------|
| 0xE40000 to 0xE7FFFF | EI-1 Controller 1    |
| 0xE80000 to 0xEBFFFF | EI-1 Controller 2    |
| 0xEC0000 to 0xEFFFFF | EI-1 Controller 3A32 |

• A32 virtual addresses are the same as the physical address. A32 Memory Map:

0x04000000 to 0x04FFFFFF IOBB-64 memory 0x05000000 to 0x057FFFFF IOP DRAM DRAM is accessed by two methods: A cached view of DRAM accessed from address 0 to 0x7FFFFF; an uncached view of DRAM is accessed from address 0x5000000 to 0x57FFFFF.

### IOP Interrupt Vectors

When a UNICOS system panic occurs, the panic message may contain the IOP interrupt vector for a device, at the time the panic occurred. Table 6 shows the IOP interrupt vectors.

Table 6. IOP Interrupt Vectors

| Vector | Device                | Vector | Device            |
|--------|-----------------------|--------|-------------------|
| 20     | IOP SCSI device       | 83     | SI-3 controller 3 |
| 22     | IOP Ethernet (IOSNET) | 100    | IOBB-64           |
| 26     | System clock          | 101    | FI-2 controller 0 |
| 28     | SCC (RS-232 port)     | 102    | FI-2 controller 1 |
| 30     | Auxiliary clock       | 105    | EI-1 controller 0 |
| 70     | DC-5I controller 0    | 106    | EI-1 controller 1 |
| 71     | DC-5I controller 1    | 107    | EI-1 controller 2 |
| 72     | DC-5I controller 2    | 108    | EI-1 controller 3 |
| 73     | DC-5I controller 3    | 176    | AT-1 controller 0 |
| 80     | SI-3 controller 0     | 177    | AT-1 controller 1 |
| 81     | SI-3 controller 1     | 178    | AT-1 controller 0 |
| 82     | SI-3 controller 2     |        |                   |

# **Y1 Channel Errors**

Troubleshooting Y1 channel errors can be difficult because they can be caused by a failure of the Y1 cables, an IOBB, a Y1 paddle card, or the processor module. To assist you in troubleshooting a Y1 channel error, review the contents of the IOS /adm/syslog file for Y1 channel error messages. Y1 channel errors may also be listed by executing the errpt command if the IOS has not been rebooted.

You can test the Y1 channels by running the following diagnostics in order: bbltest, bb2test, ccltest, cc2test. Each test tests a deeper level of functionality. These diagnostics are run at the IOS operating system prompt or through the ACT basic menu. Before you run any of these tests, you must shut down the UNICOS operating system. Also, because each IOS has its own Y1 channel, you must log into the IOS that has the suspected Y1 channel failure.

You should begin troubleshooting Y1 channel errors by swapping Y1 cables in the IOS that is reporting the channel error. If you swap cables, be sure to note which cables were swapped. Also be aware that the cable failure could be intermittent; therefore, the swap may not immediately indicate the faulty cable. For isolation purposes, you should also move the IOBB from the IOS that is reporting the failure to another IOS.

If these actions fail to resolve the Y1 channel problem in that path, the next step would be to replace the IOBB and move the processor module.

# Peripheral and Controller Troubleshooting

This section provides troubleshooting techniques you may use when you suspect that you have a peripheral or controller failure. If you are not sure which controller in an IOS is causing a failure, remove all controllers that are not supported by Cray Research from that IOS VMEbus.

## **Running IOS Based Tests and Utilities**

You can use the IOS based tests and utilities to target a suspected peripheral or controller. Table 7 lists the IOS based tests and utilities and the area of the system for which they can be used. Refer to the *IOS Based Diagnostics* document, Cray Research publication number HDM-099-0, or the online man page for detailed descriptions of each IOS based diagnostic and utility.

Table 7. Peripheral and Controller Tests and Utilities

| Test or Utility | Peripheral or Controller                                                                                                    |
|-----------------|----------------------------------------------------------------------------------------------------|
| act_menu        | ACT menu system can be used to test a variety of peripherals and controllers                                                                                                    |
| bb1test         | Checks IOBB functions                                                                                                    |
| bb2test         | Checks the related interfaces between the IOBB and the selected disk drive                                                                                                    |
| cc1test         | Checks the related interfaces between the IOP, IOBB, and central memory using data channel I/O                                                                                               |
| cc2test         | Checks the related interfaces that control central memory (CM) to (IOBB) to CM data transfers                                                                                                |
| dd5itest        | Checks DD-5I disk drives and DC-5I controllers                                                                                                    |
| dd5stest        | Checks any Cray Research-supported SCSI disk drive, the SI-3 controller, and the related interfaces between the disk drive and the IOS                                                       |
| enstat          | Displays Ethernet controller statistics; does not include information about the private Ethernet console connection                                                                          |
| mm1test         | Checks IOP RAM and IOP cache memory                                                                                                    |
| nettest         | Checks communication on the Ethernet network and FDDI token ring network                                                                                                    |
| tp1test         | Checks the selected Cray Research-supported tape device, the IOBB, and the related interfaces between the tape device and the IOS; the IOBB must be functional for this test to be effective |

## **Disk Drives**

CRAY J90 series systems support two types of disk drive systems: those that use the buffered intelligent peripheral interface (IPI) controller, and those that use the SCSI controller.

You can examine the /config file for your system (refer to page 39 for information about the IOS/config file) to determine which disk drives are configured on each IOS. Save the IOS kernel load information as shown below. It displays the device designations and controller information, which are very helpful when you are troubleshooting. The /adm/mic\_code.log file, which is displayed by the whatmic command, also contains helpful information about the disk configuration.

```
Controller Type, Number,
                             - Device Designation (IPI)
         and Unit Number
Started NFS recovery task.
                                      - Device Type
Ethernet: Controller 0 / detected
DC5I ctlr 0 unit 0 [b00], type = DD5I
                                        VME64 mode
DC5I ctlr 0 unit 1 [b01], type = DD5I
                                        VME64 mode
DC5I ctlr 0 unit 2 [b02], type = DD5I
                                        VME64 mode
DC5I ctlr 0 unit 3 [b03], type = DD5I VME64 mode
VME SCSI SI-3/64D: Controller 0 - detected
VME SCSI SI-3/64D: Controller 1 - detected
SI-3 ctlr 0 unit 0 [s00], type = DD5S
SI-3 ctlr 0 unit 1 [s01], type = DD5S
SI-3 ctlr 1 unit 0 [s10], type = DD5S
SI-3 ctlr 1 unit 1 [s11], type = DD5S
SCSI ctlr IOP unit 3 lun 0 [rpd03], type = VTAPE1
```

### Disk Drive and Disk Controller Tests

Disk drives and disk controllers are typically tested by using the ACT menu system or the appropriate IOS based offline diagnostic (refer to Table 7).

### **Disk Error Information**

You can locate disk error information by using any of the following methods:

- Use the UNICOS olhpa command (refer to page 27)
- Use the UNICOS errpt command (refer to page 28)
- Use the IOS dstat command (refer to page 28)
- Examine the IOS /adm/syslog file

Error messages for disks can be difficult to decode because of the format that is used for the disk channel information. The following example of a system console error message explains how to decode disk channel information.

The following error message was displayed on the CRAY J916 console:

06:07:20 uts/cl/io/pdd.c-15: WARNING disk 03025032: unit 0: request time-out on path 03025032

The system crashed as a result of a request timeout in IOS 3. After running diagnostics, taking an IOS dump, and bringing up UNICOS, it was determined that Y1 channel 32 on SCSI controller 1 of IOP 1 in IOS 3 was the cause of the error.

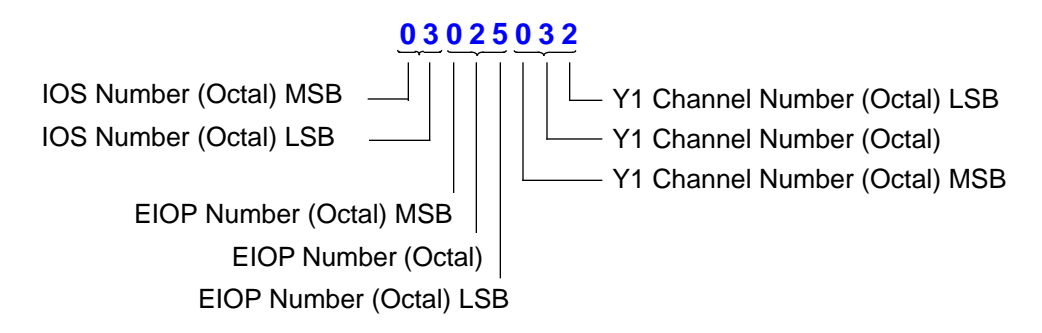

- Y1 Channel Number: Directly relates to the octal Y1 CPU channel port number.
  - EIOP Number: Must be converted to decimal to relate to the actual (UNICOS) representation of the EIOP number. (Refer to EIOP conversion table below.)
  - IOS Number: Must be converted to decimal to relate to the actual (UNICOS) representation of the IOS number.

| EIOP Conversion   | for SCSI-based Disks | 5      |
|-------------------|----------------------|--------|
| 024(o) = 020(d) = | First SI-3 in IOS;   | Port 0 |
| 025(o) = 021(d) = | First SI-3 in IOS;   | Port 1 |
| 026(0) = 022(d) = | Second SI-3 in IOS;  | Port 0 |
| 027(o) = 023(d) = | Second SI-3 in IOS;  | Port 1 |
| 030(o) = 024(d) = | Third SI-3 in IOS;   | Port 0 |
| 031(o) = 025(d) = | Third SI-3 in IOS;   | Port 1 |

Valid SCSI disk drive unit numbers are: S00, S01, S20, S21, S30, S31, S40, S41

03025032 = IOS 3, logical SCSI disk controller 1, processor module 1, Y1 channel 32

### **Disk Maintenance**

UNICOS is run on CRAY J90 series systems with the assumption that all disks have flaw-free media. This means that all flaw hiding, remapping, and data correction must occur at the IOS device and controller level. This also means that UNICOS does not maintain a UNICOS spares map. Because UNICOS does not recognize flaws, all flaw management must be performed at the IOS kernel level.

Flaw handling on disk drives is performed through a combination of sector slipping and track remapping. Each track contains a spare sector that can accommodate a defective sector. Spare tracks are set aside in the upper cylinders to accommodate track remapping in cases where slipping is not possible. If all spare tracks are in use, the drive must be replaced. All flaws are saved in the growth error table stored on the drive. The IOS kernel commands that perform flaw management include dformat, dsurf, dslip, dflawr, and dflaww.

- dformat This command formats the entire drive.
- dsurf The dsurf command performs surface analysis on a disk and provides a means to pattern-test and to flaw a drive.
- dslip This utility attempts to read the specified sector up to 100 times while checking for errors. If errors are detected, the sector is slipped or the track is remapped. If no errors are detected by dslip, the user is informed and prompted as to whether slipping or remapping should proceed.
- dflawr This utility reads the flaw table from the specified drive and writes an ASCII file copy to /opt/ios/serialnum/flaw/ios#/dev.flw on the system console disk drive. Use this command after formatting or flawing a drive in order to keep an emergency backup copy of the flaw table.
- dflaww This utility reads the flaw table from the IOS disk and writes it to a system disk. The flaw table file used by dflaww is created with the dflawr command. This command is useful in emergencies in which the flaw table that resides on the disk itself has been corrupted and you want to recover the flaw table.

Refer to the *CRAY IOS-V Commands Reference Manual*, Cray Research publication number SR-2170 8.0.3, or the online man page for more information about disk maintenance commands.

Refer to the UNICOS Basic Administration Guide for CRAY J90 and CRAY EL Systems, Cray Research publication number SG-2416 8.0.3.3, for information about disk drive administration.

### **Tape Drives**

The CRAY J90 series tape systems all use a SCSI controller. The master input/output processor (IOP), usually IOS 0, provides a SCSI port for maintenance devices. The digital audio tape (DAT) drive is connected to this SCSI port. It is connected to the daughter board on the P2 connector located on the back of the VME backplane. Other tape drives are controlled by SI-3 controllers in the VME IOS chassis.

### Tape Drive and Tape Controller Tests

You can use the following tape diagnostics to test tape drives:

- UNICOS online tape test unitap
- IOS based offline diagnostic tpltest

### **Tape Error Information**

You can locate disk error information by using any of the following methods:

- Use the UNICOS olhpa command (refer to page 27)
- Use the UNICOS errpt command (refer to page 28)
- Examine the IOS /adm/syslog file

### Networks

CRAY J90 series systems use two types of network controllers: Ethernet and fiber distributed data interface (FDDI). You can use the following diagnostics and utilities to test Ethernet and FDDI network controllers:

- IOS based offline diagnostic nettest
- IOS based utility enstat (Ethernet controller status)

## **HIPPI Channel**

Use the vht command to troubleshoot the HIPPI channel. The following example shows how to use the vht command.

```
sn9099 (root)#
sn9099 (root)# vht -i /dev/hippi0/ioo -o /dev/hippi0/o00 -c1000 -D -P -1
Using I-field 0000000
random pattern selection
HIPPI test path 0 completed pass 800
vht 0 passes 1-1000 no fata errors
```

### **UNICOS Commands**

You can use the following UNICOS commands when you are troubleshooting peripherals:

- unitap online tape diagnostic
- olhpa online hardware performance analyzer

# **CPUs and Memory**

This section describes the troubleshooting techniques that you can use to troubleshoot CPU or memory failures. Refer to Figure 9 for an illustration of the  $2 \times 2$ ,  $4 \times 4$ , and  $8 \times 8$  processor and memory configurations.

If UNICOS is operating, you can use mainframe online diagnostics to test the CPUs and memory while UNICOS is active. Typically, you will troubleshoot mainframe problems in an offline environment. Begin mainframe memory or CPU troubleshooting by using the ACT menu system. If you are familiar with Cray Research offline diagnostics, you can use the offline diagnostic programs to isolate failures.

You should have also run the system boundary scan test jbs from the snxxx-ios0> prompt to rule out any system interconnect defects. The boundary scan test does not test the functions of the internal logic on the various ASICs in the system; it tests only the input and output interconnections.

You should run mainframe offline diagnostics when you suspect that a failure is related to a defective CPU or a specific section of mainframe memory.

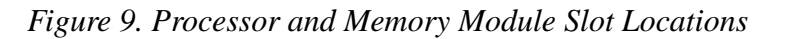

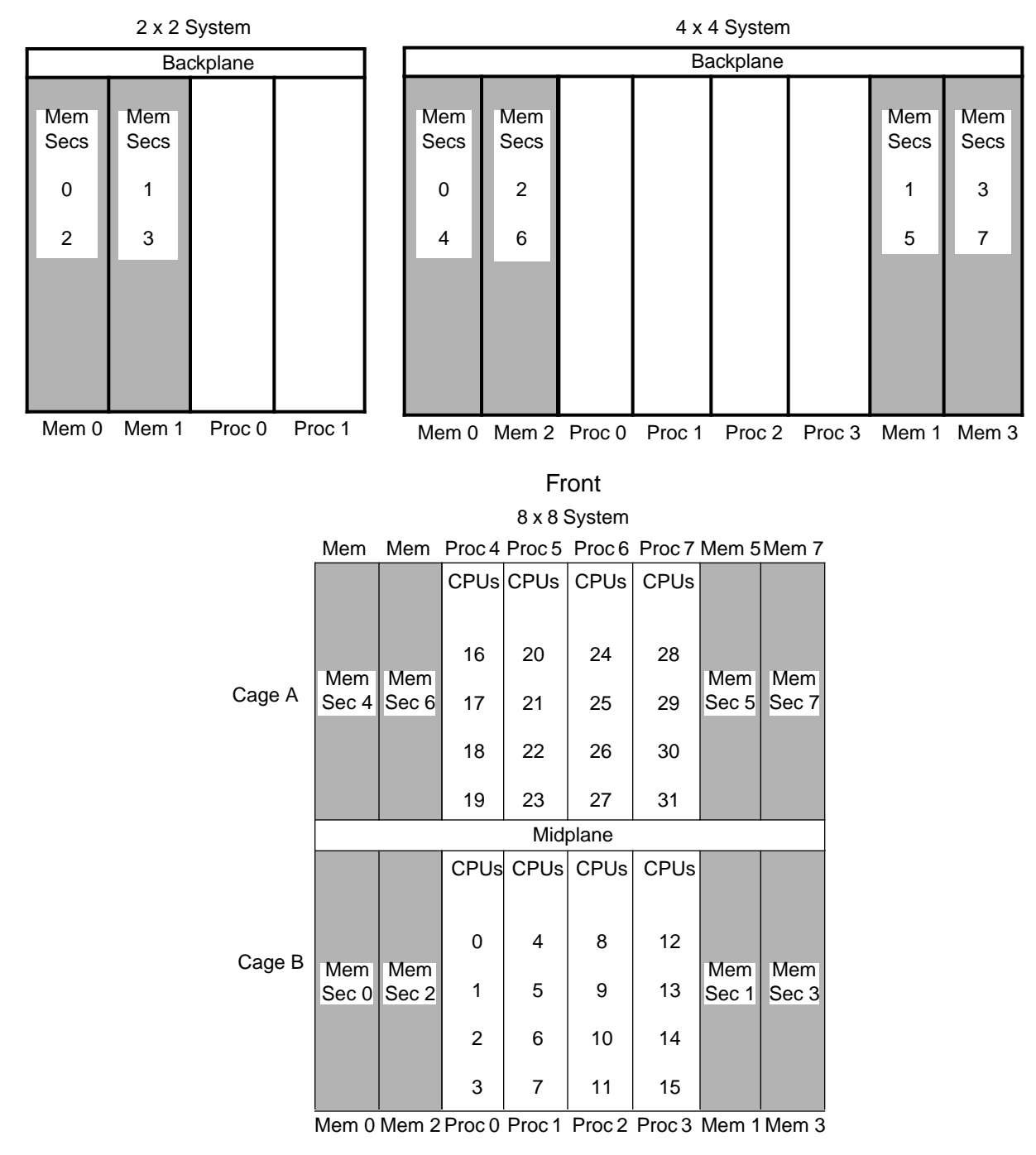

#### NOTES:

Proc 1 slot may be vacant in 2 x 2 configurations.

Proc 1, Proc 2, and Proc 3 slots may be vacant in  $4 \times 4$  configurations.

Proc 4, Proc 5, Proc 6, and Proc 7 slots may be vacant in an 8 x 8 configuration.

All memory module slots will always be filled.

### Memory Address Bit Assignments

Each chassis has different memory bit address assignments; Table 8 provides the absolute address and logical address for each chip, bank, subsection, and section for an  $8 \times 8$  midplane,  $4 \times 4$  backplane, and  $2 \times 2$  backplane.

### Table 8. Memory Bit Address Assignments

|                   | 8 x 8 Midplane |         | 4 x 4 Backplane |                  | 2 x 2 Backplane |                  |
|-------------------|----------------|---------|-----------------|------------------|-----------------|------------------|
| Area              | Absolute       | Logical | Absolute        | Logical          | Absolute        | Logical          |
| Chip              | 31 - 10        | 31- 10  | 31 - 10         | 30 - 9           | 31 - 10         | 29 - 8           |
| Bank <sup>c</sup> | 9876           | 9876    | 9876            | 8765             | 9876            | 7654             |
| Subsection        | 543            | 543     | 543             | 243 <sup>a</sup> | 543             | 213 <sup>b</sup> |
| Section           | 210            | 210     | 210             | 210              | 210             | 210              |

<sup>a</sup> 1 bit of subsection address is hard wired.

<sup>b</sup>2 bits of subsection address are hard wired.

<sup>c</sup>Half-populated modules use only the lower 3 bits for the bank address.

### Using the ACT Menu System

You can test specific areas of the mainframe by using the ACT menu system. Enter act\_menu at the snxxx-ios0> prompt to invoke the ACT menu system. Two options under the basic test menu (refer to Figure 10) can be used to deaddump central memory or to test a single processor board or CPU.

Figure 10. ACT Basic Test Menu

```
Automated Confidence (BASIC) Test Menu.
NOTE: These tests must complete successfully before
you run the next level of tests. Not following
this sequence could lead to an erroneous FRU
being detected as the fault.
1) Run All Basic Test.
2) Test IOS, IOBB and Peripherals.
3) Run System Boundary Scan.
4) Deaddump Central Memory Test.
5) Single Processor Board, Single CPU Test.
6) Test IOS Y1 Channel Control IOBB <-> CM.
n) Next level tests (intermediate) menu.
h) Help.
q) Quit.
Enter selection:
```

### **Mainframe Online Diagnostics**

Online diagnostics enable you to ensure the reliability of Cray Research computer systems without having to power down the system for maintenance. The online diagnostics are a set of programs that detect, isolate, and report hardware faults; that gather and analyze data; and that can concurrently bring down a failing CPU without affecting the rest of the system.

Refer to the CRAY Y-MP, CRAY X-MP EA, and CRAY X-MP Computer Systems UNICOS Online Diagnostic Maintenance Manual, Cray Research publication number SPM-1012 8.0, for descriptions of the UNICOS online diagnostic commands.

### **CPU and Memory Diagnostics**

Table 9 lists the CPU and memory online diagnostic confidence tests. The online diagnostic programs reside in the /ce/bin directory under UNICOS.

Table 9. UNICOS Online Diagnostic CPU and Memory Tests

| Test    | Description                                                                     |  |  |
|---------|---------------------------------------------------------------------------------|--|--|
|         | Confidence Tests                                                                |  |  |
| olcfpt  | Comprehensive floating-point test                                               |  |  |
| olcm    | Central memory test (single-CPU mode only)                                      |  |  |
| olcrit  | Comprehensive random instruction test                                           |  |  |
| olcsvc  | Comprehensive scalar and vector comparison test                                 |  |  |
| olibuf  | Instruction buffer test                                                         |  |  |
| olsbt   | Semaphore, shared B and T register test                                         |  |  |
|         | Maintenance Tests                                                               |  |  |
| olyfpt  | Floating-point add, multiply, and reciprocal approximation functional unit test |  |  |
| olymem1 | Memory paths via scalar and vector memory references test                       |  |  |
| olypave | Memory addressing, conflicts, and port selection test                           |  |  |
| olysas  | A and S register instructions test that uses simulated results                  |  |  |
| olyscl  | Scalar logical instruction 42 through 51 test                                   |  |  |
| olyscs  | Scalar register shift test                                                      |  |  |
| olysr2  | Register and scalar instruction (3-parcel) conflicts test                       |  |  |
| olysr3  | Register and scalar/vector (3-parcel) instruction test                          |  |  |
| olyvpt  | Random vector register and path test                                            |  |  |

### **Online Tape Test**

The UNICOS online magnetic tape diagnostic environment, unitap, is an interactive, menu-driven, online tape test that provides the following testing options:

- Quick confidence tests. These are short, predefined test sequences that test the basic functions of the tape drive. These tests take approximately 30 seconds to complete.
- All confidence tests. The unitap environment executes all of the tape tests. These tests take approximately 3 minutes to complete.
- Two- through eight-path conflict test. This test runs a selection of tape tests in parallel to exercise from two to eight tape paths.
- Canned tests. These tests run user-selected tests.
- Test loop. A user-defined test loop can be written with the unitap program tool.

Refer to the CRAY Y-MP, CRAY X-MP EA, and CRAY X-MP Computer Systems UNICOS Online Diagnostic Maintenance Manual, Cray Research publication number SPM-1012 8.0, for more information about unitap.

### **Mainframe Offline Diagnostics**

The CRAY J90 series mainframe offline diagnostics are modified versions of CRAY Y-MP style offline diagnostics. In order to successfully use the mainframe offline diagnostics, you must have a thorough knowledge of CRAY Y-MP style offline diagnostics and you must also have access to the diagnostic listings.

The offline utility loads and configures the diagnostic tests that are stored on the system disk. The offline utility should be used only by escalated support personnel. You should use the ACT menu system and the boundary scan test, jbs, before you attempt to run and interpret failure information from mainframe offline diagnostics.

### **Mainframe Offline Diagnostic Listings**

Mainframe offline diagnostic listings and all of the CRAY J90 series hardware maintenance documents are provided by accessing the Service Publications and Training Web site at http://servinfo.cray.com/j90. If you have additional questions about the CRAY J90 series online hardware information or the diagnostic listings, contact the Service Publications and Training department at the following address, or send e-mail to online@cray.com.

Attn: Service Publications and Training Online Team 890 Industrial Boulevard P.O. Box 4000 Chippewa Falls, WI 54729-0078 USA

### Utilities Quick Reference

Table 10 provides a quick reference of the mainframe offline utilities.

Table 10. Mainframe Offline Utilities

| Name  | Test Description                                                                         |
|-------|------------------------------------------------------------------------------------------|
| jclr  | Clear the interrupts, memory, cache, and registers utility                               |
| jdump | Logical master CPU's B, T, vector, SB, ST, and semaphore register to memory dump utility |
| jexd  | Exchange package dump utility                                                            |
| jfind | Memory location find utility                                                             |
| jmnum | Memory address pattern utility                                                           |

#### Diagnostics Quick Reference

Table 11 provides a quick reference of the CRAY J90 series mainframe diagnostic descriptions.

| Name  | Test Description                                                                |  |  |  |  |  |  |
|-------|---------------------------------------------------------------------------------|--|--|--|--|--|--|
| jaab  | A register functions and the A integer adder                                    |  |  |  |  |  |  |
| jaat  | Basic address-adder test                                                        |  |  |  |  |  |  |
| jaht  | Ah addressing test. Checks A register-to-memory addressing                      |  |  |  |  |  |  |
| jamb  | Address multiply basic test                                                     |  |  |  |  |  |  |
| jars  | Address and scalar registers add and multiply test                              |  |  |  |  |  |  |
| jave  | Vector register test                                                            |  |  |  |  |  |  |
| jbrt  | Block transfer register test                                                    |  |  |  |  |  |  |
| jbsr  | Basic shared and semaphore registers test                                       |  |  |  |  |  |  |
| jbtas | B-to-T register transfer or A-to-S register transfer test                       |  |  |  |  |  |  |
| jcht  | Y1 channel test                                                                 |  |  |  |  |  |  |
| jcrid | Multiple-CPU, random-instruction test                                           |  |  |  |  |  |  |
| jejt  | Exchange jump test                                                              |  |  |  |  |  |  |
| jexch | Exchange package functions utility                                              |  |  |  |  |  |  |
| jfpt  | Floating-point units test                                                       |  |  |  |  |  |  |
| jhpi  | HIPPI channel basic test                                                        |  |  |  |  |  |  |
| jibt  | Instruction buffer test                                                         |  |  |  |  |  |  |
| jiot  | Comprehensive multi-CPU based I/O test                                          |  |  |  |  |  |  |
| jjpt  | Jump test                                                                       |  |  |  |  |  |  |
| jpath | DS ASIC data transfer test                                                      |  |  |  |  |  |  |
| jpave | Memory addressing, conflicts, and port select test                              |  |  |  |  |  |  |
| jpmt  | Performance monitor test                                                        |  |  |  |  |  |  |
| jsab  | Scalar register basic test                                                      |  |  |  |  |  |  |
| jsas  | Scalar adder test                                                               |  |  |  |  |  |  |
| jscl  | Scalar logical basic test                                                       |  |  |  |  |  |  |
| jscs  | Scalar shift test                                                               |  |  |  |  |  |  |
| jsct  | Scalar cache test                                                               |  |  |  |  |  |  |
| jsdt  | Error correction and detection test                                             |  |  |  |  |  |  |
| jsem  | Shared and semaphore registers test                                             |  |  |  |  |  |  |
| jsfa  | Floating-point add test                                                         |  |  |  |  |  |  |
| jsfm  | Floating-point multiply functional unit test                                    |  |  |  |  |  |  |
| jsfr  | Floating-point reciprocal functional unit test                                  |  |  |  |  |  |  |
| jsr2  | Register and scalar instruction conflicts test (3-parcel) using random operands |  |  |  |  |  |  |
| jsr3  | Scalar and vector registers (3-parcel) conflict test                            |  |  |  |  |  |  |
| jvbt  | Vector register basic test                                                      |  |  |  |  |  |  |
| jvpt  | Vector path test                                                                |  |  |  |  |  |  |
| jvsg  | Scatter/gather instruction test                                                 |  |  |  |  |  |  |

Table 11. Mainframe Offline Diagnostic Descriptions

### **Troubleshooting with Offline Diagnostics**

Table 12 lists the mainframe offline diagnostics by function to help you determine which diagnostics to use to check out areas of the mainframe.

Table 12. Troubleshooting with Offline Diagnostics

| Primary Functional Sets           | Diagnostics |
|-----------------------------------|-------------|
|                                   | jaab        |
|                                   | jave        |
| A, S, and V Registers             | jsab        |
|                                   | jvbt        |
|                                   | jvpt        |
| R and T Pagistors                 | jbrt        |
| D and T Registers                 | jbtas       |
|                                   | jcrid       |
| Confidence                        | jiot        |
|                                   | jpath       |
|                                   | jsr2        |
|                                   | jsr3        |
| Control                           | jbsr        |
| Control                           | jejt        |
|                                   | jibt        |
|                                   | jjpt        |
| Semaphore and Shared<br>Registers | jsem        |
|                                   | jamb        |
|                                   | jars        |
|                                   | jfpt        |
|                                   | jsas        |
| Functional Units                  | jscl        |
|                                   | jscs        |
|                                   | jsfm        |
|                                   | jsfr        |
|                                   | jvpt        |
|                                   | jaht        |
| Memory                            | jpave       |
|                                   | jvsg        |
| 1/0                               | jiot        |
|                                   | jcht        |

#### Using the Offline Command

Escalated support personnel can use the offline command to load, configure, and run mainframe offline diagnostics in all CPUs simultaneously; to execute a diagnostic in any one selected CPU; or to run a diagnostic in all CPUs and designate any CPU as master.

The offline command loads and automatically configures mainframe diagnostics. The ds (deadstart) command runs the diagnostic in **all** CPUs. The default master CPU is CPU 0. The offline command uses the /config file to determine the number of CPUs in the system.

The offline command is invoked from the snxxx-ios0> prompt, and it obtains configuration information from the IOS /config file. The offline command options enable you to specify a monitor, a particular set of CPUs, memory size, etc. Use the IOS man command to review all the available options for the offline command.

In order to use the offline command, you must also be familiar with the dm (display memory), ds (deadstart), and mc (master clear) commands. You must also have access to the offline diagnostic listings.

**NOTE:** The display of central memory is continuous until a dm command (without options) is executed, or until a q is entered to quit the display. The memory display must be stopped *before* you enter any command other than dm.

Figure 11 shows a sample output of these commands. The highlighted areas show status information that is important when you are troubleshooting.

**NOTE:** Use the adrm -o command to set the memory display to octal before using the dm command.

# Figure 11. Offline Diagnostics Output

| snxxxx-ios0> <                         | Refer to "Clearing Memory."                     |  |
|----------------------------------------|-------------------------------------------------|--|
| snxxxx-ios0>offline jaab 룾             | System is master cleared; offline is entered to |  |
| snxxxx-ios0>ds                         | load jaab diagnostic using default parameters;  |  |
| snxxxx-ios0>dm -x 5000                 | location 5000 is displayed.                     |  |
| ADDR 0000005000                        | Program counter P register. Verify that         |  |
| P 10465c A0 177777 177777 inodeS       | the P register is incrementing.                 |  |
| IBA 0 A1 000000 041617 000774          |                                                 |  |
| ILA 40000000 A2 177777 177777          |                                                 |  |
| DBA 0 A3 177777 177777 IFLAGS          |                                                 |  |
| DLA 40000000 A4 177777 177777 000400   |                                                 |  |
| A5 177777 177777                       | Verify that you have                            |  |
| PN 00 XA 6000 A6 177777 177777         | the proper processor                            |  |
| CN 00 VL 100 A7 177777 177777          | selected.                                       |  |
| /                                      | - Possible memory failures (MEI).               |  |
| MODES EAM                              | Interrupt fields: check for memory error        |  |
| STATS VNU                              | interrupts (MEI) or other error interrupts.     |  |
| Error= None SYN 000 SEI                |                                                 |  |
| Read Mode= CS 0 Bank 00 EAM            |                                                 |  |
| Mem Port = 0 CE 0 ICM                  |                                                 |  |
| S0 000000 000000 000000 000000 IUM     |                                                 |  |
| S1 000000 000000 000000 000000 IFP     |                                                 |  |
| S2 000000 000000 000000 000002 IOR     |                                                 |  |
| S3 000000 000000 000000 000000 PCI BDM |                                                 |  |
| S4 000000 000000 000000 000000         |                                                 |  |
|                                        |                                                 |  |
| S6 000000 000000 000001 041611         |                                                 |  |
| S7 000000 000000 000000 000000         |                                                 |  |
| anywww.iog0.dm                         | dm is optored to ovit display mode              |  |
| $\sin x x x x^{-1050} dm = 1104$       | Memory location 1104 is displayed               |  |
|                                        | to view pass count.                             |  |
|                                        |                                                 |  |
| 1103 000000 000000 000000 000000       |                                                 |  |
|                                        |                                                 |  |
| •                                      |                                                 |  |
| snxxxx-ios0>dm <                       | dm is entered to exit display                   |  |
| snxxxx-ios0>mc                         | memory mode. System is master                   |  |
| snxxxx-ios0>                           | cleared to stop all activity.                   |  |
| $\setminus$                            |                                                 |  |

### **Offline Command Examples**

The following subsections provide examples of how you can use the offline command. The following list shows standard memory locations:

| Location          | Description                                |
|-------------------|--------------------------------------------|
| 1100              | Differences, CPU 0 or master               |
| 1101              | Actual data, CPU 0 or master               |
| 1102              | Expected data, CPU 0 or master             |
| 1103              | Fail count, CPU 0 or master                |
| 1104              | Pass count, CPU 0 or master                |
| 1105              | Error return jump address, CPU 0 or master |
| 1106 through 1107 | Open                                       |
|                   |                                            |
| 1110 through 1117 | CPU 1                                      |
| 1120 through 1127 | CPU 2                                      |
|                   |                                            |

| 1270 through 1277 | CPU 15                               |
|-------------------|--------------------------------------|
| 5000 through 5017 | CPU 0 or master exchange package     |
| 5020 through 5360 | CPUs 1 – 15 current exchange package |
| 1700 through 1777 | Memory error table (default)         |
| 2000              | Start of test code                   |

### **Clearing Memory**

You must clear memory with the jclr utility before you run any tests on mainframe memory. The following example shows the jclr command loaded and deadstarted with the offline and ds commands. The dm command verifies that the jclr command has completed one pass. The jpave memory diagnostic is then loaded and deadstarted. snxxxx-ios0> mc
snxxxx-ios0> offline jclr
snxxxx-ios0> ds
snxxxx-ios0> dm 1100
snxxxx-ios0> dm
snxxxx-ios0> mc
snxxxx-ios0> offline jpave
snxxxx-ios0> ds

Changing the Master CPU

The offline command, when used without any parameters (default), loads all CPUs. The ds (deadstart) command executes the diagnostic in all CPUs. The default master CPU is 0. In the example below, the jaab diagnostic will execute in all CPUs. The stat command will show that all CPU P registers are incrementing.

**NOTE:** You must enter the processor module slot number and pass count with the stat command.

snxxx-ios0> (refer to the previous subsection "Clearing Memory")
snxxxx-ios0> mc
snxxxx-ios0> offline jaab
snxxxx-ios0> ds
snxxxx-ios0> stat 0 20

In the following example, the master CPU is changed from CPU 0 to CPU 1. The ds command is then executed with an argument of 1 (to start CPU 1 first).

```
snxxx-ios0> (refer to "Clearing Memory")
snxxx-ios0> mc
snxxx-ios0> offline jaab
snxxxx-ios0> ds 1
```

Viewing CPU Exchange Packages

To view an exchange package, use the dm command to examine the following memory locations as shown below. Refer to the *CRAY J90 Series System Programmer Reference Manual*, Cray Research publication number CSM-0301-0A0, for more information about the exchange package.

**NOTE:** Be sure to use the adrm-o command to set the addressing mode to octal before using dm. Set the addressing mode back to decimal, which is the default, when finished (adrm d).

CPU 1 and CPU 0 change places in the exchange package area of memory. The master CPU always uses memory location 5000. The following example displays the exchange at location 5000 for CPU 1. The PN (processor number) field should equal 1 because of the ds 1 command that was issued earlier.

```
snxxxx-ios0> dm -x 5000
```

To display the exchange package at location 5020 (CPU 0) on the right side of the display, enter the following command. The PN field should equal 0.

```
snxxx-ios0> dm -rx 5020
snxxx-ios0> dm
```

CPU 3 is the master CPU in the following example. The pass count at location 1104 is displayed, as well as the exchange package at location 5000. The master CPU's values are displayed in both the exchange package at 5000 and in the pass count at location 1104. The PN field at location 5000 should equal 3.

```
snxxx-ios0> (refer to "Clearing Memory")
snxxx-ios0> mc
snxxx-ios0> offline jaab
snxxx-ios0> ds 3
snxxxx-ios0> dm 1104
snxxx-ios0> dm -rx 5000
```

Refer to the following screen snap for an example of the exchange package.

```
ADDR 0000005000
 Ρ
            14255c A0 000000 000001 inodeS
 IBA
                 0 A1 000000 000011 000777
        400000000 A2 000000 000034
 ILA
 DBA
                 0 A3 000115 000115 IFLAGS
        400000000 A4 000000 000044 000000
 DLA
                  A5 000000 044710
        XA 6000 A6 000040 000000
 PN 00
 CN 00
        VL 100 A7 000000 000000
 MODES EAM
                                    MM
 STATS VNU
                                    IMM
 Error= None
                     SYN 000
                                    SEI
 Read Mode=
                   CS 0 Bank 00
                                    EAM
 Mem Port = 0
                   CE 1
                                    ICM
 S0 000000 000000 000000 000001
                                    IUM
 S1 000000 000000 000000 000001
                                    IFP
 S2 000000 000000 000000 000001
                                    IOR
 S3 000000 000000 000000 000044
                                    BDM
 S4 066554 104577 020433 000765
 S5 052011 055752 016162 036424
 S6 077715 154132 016441 131717
 S7 105506 004423 111251 117454
```

Executing in Selected CPUs - Including CPU 0

To execute a diagnostic in a set of selected CPUs, specify the CPUs by using the -c option and an octal bit mask value. In the following example, CPUs 1 and 2 have been masked out (of an 8-CPU system) with a bit mask value of 371. CPU 0 is the default master CPU. The stat command will show that CPUs 1 and 2 are not running.

Executing in Selected CPUs - Not Including CPU 0

To execute a diagnostic in a set of selected CPUs that does not include *physical* CPU 0, you must specify a *logical* CPU 0, or master. To do this you must use a bit mask that includes CPU 0 (because it is really a logical bit mask), and then deadstart the alternative master CPU.

**NOTE:** Because you are assigning the master CPU the logical CPU 0 designation, the physical number of the master CPU is taken out of the bit mask.

In the following example, the bit mask value of 341 in combination with the ds 4 command will test CPUs 4 through 7, with CPU 4 as the logical master CPU 0. Keep in mind that physical CPU 4 is not part of the selection because it was assigned the master CPU (CPU 0) designation. The stat command will show that only CPUs 4 through 7 (in processor module slot 1) are running.

### **Displaying Memory Error Information**

Memory error information is displayed at location 1700. Use the dm command to view this location if memory errors occur. To determine which memory section (module) is failing, decode the last 3 bits of parcel b. Bits 0 and 1 indicate the section. The field replaceable unit (FRU) in the following example is section 3, (memory module 1).

```
snxxx-ios0> dm 1700
Parcel 01 23
1700 134508 137073 000531 050076
Parcel 1 = 137073 (1 011 111 000 111 011)
```

| ЕΜ | PORT | RM    | BIT      |                      | BANK    | BANK          | Proc. | No.      | Syndrome            | Count   |
|----|------|-------|----------|----------------------|---------|---------------|-------|----------|---------------------|---------|
| 00 | 000  | 00x   | x0000000 | XXX                  | xxxx00  | 00000000      | xxx00 | 0000     | 00000000            | 16 bits |
| く  |      |       |          |                      |         |               |       |          | $ \longrightarrow $ | $ \$    |
|    |      | Y     |          | <b>ک</b><br>Parcel 1 |         | Y<br>Parcel 2 |       | Ŷ        |                     |         |
|    |      | Parce | 10       |                      |         |               |       | Parcel 3 |                     |         |
|    |      |       |          |                      |         |               |       |          |                     |         |
|    |      |       | Count    | -                    | Total c | ount          | Bits  | 0 thr    | ough 15             |         |
|    |      |       | Syndrome | -                    | Syndro  | me number     | Bits  | 16 th    | nrough 23           |         |
|    |      |       | Proc.No. | -                    | Proces  | sor number    | Bits  | 24 th    | nrough 28           |         |
|    |      |       |          | -                    | Unuse   | d             | Bits  | 29 th    | nrough 31           |         |
|    |      |       | BANK     | -                    | Bank    |               | Bits  | 32 th    | nrough 41           |         |
|    |      |       |          | -                    | Unuse   | d             | Bits  | 42 th    | nrough 47           |         |
|    |      |       | BIT      | -                    | Bit nun | nber          | Bits  | 48 th    | nrough 54           |         |
|    |      |       |          | -                    | Unuse   | d             | Bits  | 55 th    | nrough 56           |         |
|    |      |       | RM       | -                    | Read r  | node          | Bits  | 57 th    | nrough 58           |         |
|    |      |       | PORT     | -                    | Port    |               | Bits  | 59 th    | nrough 61           |         |
|    |      |       | Е        | -                    | Error n | node          | Bits  | 62 tł    | nrough 63           |         |
|    |      |       |          |                      |         |               |       |          |                     |         |
|    |      |       | BIT      | -                    | Bit nun | nber          | Bits  | 48 th    | nrough 54           |         |
|    |      |       |          | -                    | Unuse   | d             | Bits  | 55 th    | nrough 56           |         |
|    |      |       | RM       | -                    | Read r  | node          | Bits  | 57 th    | nrough 58           |         |
|    |      |       | PORT     | -                    | Port    |               | Bits  | 59 th    | nrough 61           |         |
|    |      |       | Е        | -                    | Error n | node          | Bits  | 62 th    | nrough 63           |         |

## **Using IOS Based Tests and Utilities**

Table 13 lists IOS based tests and utilities that you can use to test CPUs and memory. Refer to the online manual (man) pages for more information about each test or utility.

**NOTE:** The accuracy of the ACT FRU list depends on a specific sequence of testing. Always use the ACT menu system and complete all of the tests on each menu level before you proceed to the next menu level. Running any of the ACT executable programs out of sequence may result in an erroneous failing FRU list.

| Test/Utility | Description                                                                         |
|--------------|-------------------------------------------------------------------------------------|
| act_menu     | ACT menu system should be the first choice when troubleshooting the mainframe       |
| cc1test      | Uses data channel I/O to check the related interfaces between the IOP, IOBB, and CM |
| cc2test      | Checks the related interfaces that control<br>CM-to-IOBB-to-CM data transfers       |
| dm           | Displays central memory                                                             |
| ds           | Loads and deadstarts a mainframe offline diagnostic                                 |
| jbs          | Boundary scan test                                                                  |
| offline      | Loads and configures a mainframe offline diagnostic                                 |
| stat         | Displays CPU status and activity                                                    |

### Table 13. IOS Based Mainframe Tests and Utilities

### Using the stat Command

The stat command displays CPU program states for each CPU that is configured at boot time in the given processor board slot. Refer to the *CRAY IOS-V Commands Reference Manual*, Cray Research publication number SR-2170 8.0.3, or the online man page for more information about the stat command.

You can enter the stat command while offline diagnostics are running to view the activity of each CPU. In the example shown below, the number 0 specifies the processor board slot number. The number 10 specifies the number of times the stat function is executed before the system returns to the snxxx-ios0> prompt.

| sn9004-ios0> <b>stat 0</b> | 10           |              |              |              |   |
|----------------------------|--------------|--------------|--------------|--------------|---|
| Slot 0                     |              |              |              |              |   |
| Сри                        | 0            | 1            | 2            | 3            |   |
| Preg                       | 00000000325c | 00000010226c | 00000010210c | 00000010226c |   |
| CIP                        | 00000037300  | 00000176104  | 00000176104  | 00000176104  |   |
| Modes                      | 0011         | 0770         | 0770         | 0770         |   |
| Flags                      | 0000         | 0000         | 0000         | 0000         |   |
| MM                         | 1            | 0            | 0            | 0            |   |
| Cln                        | 00           | 00           | 00           | 00           |   |
| VL                         | 100          | 100          | 100          | 100          |   |
| XA                         | 0000         | 0020         | 0040         | 0060         |   |
| sn9004-ios0>               |              |              |              |              | , |
|                            |              |              |              |              |   |
# System Configuration Utility jconfig

**NOTE:** The jconfig utility should be used only by escalated support personnel. Corrupted system configuration files make the system inoperable.

The jconfig utility enables you to build and edit CRAY J90 series hardware configuration files. This utility builds one configuration file for each processor module and one configuration file for each memory module in the system. These files are named /sys/pm[0-7].cfg for processor modules and /sys/mem[0-7].cfg for memory modules. These files are then used during master clear (mc command) and deadstart (ds command) sequences.

The .cfg files contain all configuration data needed by the configuration registers contained in every ASIC test access port (TAP) controller. The mc and the ds commands read the .cfg files and shift the configuration data into the TAP controllers.

**NOTE:** These .cfg files are not used by the boundary scan test jbs.

## jconfig Sequence

When jconfig is run in the default mode (no command line options), jconfig performs the following sequence:

- 1. Resets the CRAY J90 series system, so that it can perform maintenance functions.
- 2. Reads the system configuration to determine which slots have modules in them.
- 3. Attempts to read an existing .cfg file to extract nonhardware-readable information (backplane type and memory module type codes).
- 4. If either Step 2 or Step 3 fails, you can enter slot, backplane, and memory module type codes by using an information screen that you can edit with a vi-type editor.
- 5. Displays the main menu.

From this point, you can edit the configuration data, view the current hardware configuration, update the system .cfg files, and dump the .cfg files to ASCII files.

## Command Line Syntax

| jconfig [<br>[<br>[<br>[                     | -iobb <devname>] [-edit] [-nocr] [-help]<br/>-ecc <on off=""  ="">] [-cache <on off=""  ="">]<br/>-mm <on off=""  =""> [-degrade <even none="" odd=""  =""><br/>-bpmt <backplane memory_types=""><br/>-hwconfig <cpu_bitmap backplane="" memory_types="">]</cpu_bitmap></backplane></even></on></on></on></devname>                                                                                                    |  |
|----------------------------------------------|----------------------------------------------------------------------------------------------------|--|
| -iobb <devname></devname>                    |                                                                                                    |  |
|                                              | This option is used to test or run jconfig in a Systems Test and Checkout test vehicle environment. This option enables you to specify a specific IOBB device other than the default /dev/iobb.                                                                                                    |  |
| -edit                                        |                                                                                                    |  |
|                                              | Enables jconfig to run without performing a hardware read or check. This option can be used to edit the .cfg file data or when the hardware is defective.                                                                                                    |  |
| -nocr                                        |                                                                                                    |  |
|                                              | Used only with -bpmt or -hwconfig. Allows jconfig to be run from the command line with no user interaction. Normally, jconfig enters a menu interface, and there are times when jconfig prompts you to confirm choices by pressing the Return key. The -nocr option bypasses the menus and does not wait for a Return. This option is useful for running jconfig from command scripts. Refer to the -bpmt and -hwconfig command options. |  |
| -help                                        |                                                                                                    |  |
|                                              | Prints all command line options.                                                                                                    |  |
|                                              | The following options are inline options. If these options are specified on the command line, jconfig is invoked with no hardware check or editing capabilities. jconfig reads all .cfg files, alters the desired parameter system wide, and updates the .cfg files.                                                                                                    |  |
| -ecc <on< td=""><td>off&gt;</td></on<>       | off>                                                                                                    |  |
|                                              | Set SECDED error-correction mode ON or OFF, system wide.                                                                                                    |  |
| -cache <or< td=""><td>n   off&gt;</td></or<> | n   off>                                                                                                    |  |
|                                              | Enable or disable scalar cache, system wide.                                                                                                    |  |

-mm <on | off>

Enable or disable Maintenance Mode instructions, system wide.

-degrade <even | odd | none>

Degrades system memory so that only EVEN sections will be accessed (even), only ODD sections will be accessed (odd), or ALL sections will be accessed (none).

**NOTE:** Using the -degrade <even | odd | none> option will not allow UNICOS operation.

The following options enable you to run jconfig with less user interaction.

-bpmt <backplane memory\_type\_codes>\

Specifies the backplane type and memory module type codes. Typically used when you run jconfig from a script. Backplane types are  $1 \times 1$ ,  $2 \times 2$ ,  $4 \times 4$ , and  $8 \times 8$ . Memory module type codes are single-digit hexadecimal codes that are read from a sticker on each memory module faceplate. Valid codes are 0, 1, 2, 3, 4, 5, 8, 9, a, b, c, and d. The codes entered are ordered beginning with memory module 0.

Example: jconfig -bpmt 4 X 4 0 0 1 0

This example specifies a  $4 \times 4$  backplane and type code 0 for memory module 0, 1, and 3, and a type code of 1 for memory module 2.

-hwconfig <cpu\_bitmap memory\_bitmap backplane memory\_type\_codes>

This option enables you to enter ALL hardware parameters on the command line. jconfig does not perform a hardware check. Used together with -nocr, jconfig runs without user interaction.

cpu\_bitmap is a hexadecimal bit map of all CPUs in the system. Each processor module has up to 4 CPUs on it. Bit 0 corresponds to CPU 0, bit 1 corresponds to CPU 1, and bit 31 corresponds to CPU 31. Therefore, for a 4 X 4 system with all CPUs installed, the CPU bitmap would be fff.

memory\_bitmap is a hexadecimal bit map of all the memory modules in the system. Bit 0 corresponds to memory module 0, bit 1 corresponds to memory module 1, and so on. For a 4 x 4 system with all memory modules installed, the memory bitmap would be f.

backplane is the backplane type. Valid backplane types are 1 x 1,  $2 \times 2$ ,  $4 \times 4$ , and  $8 \times 8$ .

memory\_type\_codes are single-digit hexadecimal codes that are read from a sticker on each memory module faceplate. Valid codes are 0, 1, 2, 3, 4, 5, 8, 9, a, b, c, and d. The codes entered are ordered beginning with memory module 0.

Example: jconfig -hwconfig ffff f 4x4 0 0 1 0

This example specifies 4 processor modules with 4 CPUs on each module, 4 memory modules, a 4 x 4 backplane, memory module type codes 0 for memory modules 0, 1, and 3, and memory module type code 1 for memory module 2.

#### **Configuration Information**

The jconfig utility requires hardware configuration information such as which CPU slots have processor modules in them, which memory slots have memory modules in them, the number of CPUs per processor module, the backplane type, and the memory module type codes. Software can use the IOSNET (refer to page 9) to access the CPU and memory slot information and the number of CPUs per processor module. The backplane type and memory module type codes cannot be accessed.

The jconfig utility attempts to read the slot configuration if jconfig is invoked without the -hwconfig or -bpmt command line options. Then jconfig searches for a .cfg file. If one is found, jconfig reads the backplane type and memory module type codes for all memory modules. If either one of these operations fails, jconfig informs you and displays an information screen that you may edit to reflect the actual hardware configuration as shown in the following example:

| CP Boards/CPUs:                                                      | 1 HEX Digit Per Board, 1 Bit Per CPU On That CP.<br>Example: 0000ffff (CP 0-3, all cpus present/CP)<br>00000001 (CP 0, cpu0 only present)                                                                                                    |
|----------------------------------------------------------------------|----------------------------------------------------------------------------------------------------|
| MEMORY Boards:                                                       | 1 Digit Per Board. 1 == Mem. Board Present, 0 == Not Present                                                                                                    |
| Memory Type:                                                         | 1 Digit Per Memory Board. Get Type Code From Memory Board<br>Sticker. Valid Type Codes Are 0-5 and 8-d (hexadecimal).                                                                                                    |
| Backplane Type:                                                      | 8==8x8, 4==4x4, 2==2x2, 1==1x1                                                                                                    |
| CP Boards/CPUs:<br>MEMORY Boards:<br>Memory Type:<br>Backplane Type: | <pre>00000000 (Leftmost Digit is CP Board 7, Rightmost is CP 0)<br/>00000000 (Leftmost Digit is MEM Board 7, Rightmost is MEM 0)<br/>00000000 (Leftmost Digit is MEM Board 7, Rightmost is MEM 0)<br/>00000000 (8==8x8, 4==4x4, 2==2x2, 1==1x1)</pre> |
| <h,l,k,j,cr,p> I</h,l,k,j,cr,p>                                      | eft,Right,Up,Down,Next Line,Page <z> Save <esc> Discard<br/>[Page 1 of 1]</esc></z>                                                                                                    |

You may use the editor commands to enter information (refer to "Editing jconfig Parameters" on page 77) and enter z to save the configuration. At this point, jconfig prompts you for verification of the information entered. If no errors are encountered during hardware configuration sensing, jconfig prompts you for verification of the hardware configuration, and then displays the main menu.

### Main Menu

The main menu is displayed if jconfig is invoked without the -nocr option and jconfig has determined the hardware configuration. These menus enable you to select the type and scope of ASIC configuration register fields that can be edited.

#### Editing jconfig Parameters

**NOTE:** Editing the system configuration parameters may make the system inoperable. System configuration parameters should be edited only by escalated support personnel.

jconfigenables you to edit all fields of all ASIC configuration registers. These fields are grouped into two types: Diagnostic (fields that can be used to diagnose problems on a CRAY J90 series system or alter the way the system runs) and All (any and all configuration fields). Each field can also be controlled by scope. You can alter certain parameters for the entire system, a specific module, a specific ASIC type on a module, or a specific ASIC type on the entire system.

**NOTE:** Typically, the system-wide diagnostic settings are the most appropriate to use.

The edit screens display each configuration register field, an explanation of what the field is for, and how many bits it occupies. All fields are expressed as 8-digit hexadecimal numbers. A footer at the bottom of the screen has editing instructions, the current field type and scope, and the current edit page number. The cursor may be moved with the same cursor keys as the vi editor. Entering z saves the edit(s), after which the main menu is displayed. To discard edits, press the escape key (Esc).

```
Disable Error Correction (SECDED) (1==Disable)1 Bit:
                                                                     00000000
Set Maintenance Mode System Wide
                                            (1==Set)1 Bit: 00000000
Disable Scalar Cache System Wide (1==Disable)1 Bit: 0000000
Memory Degraded (Odd or Even Sects Only, 1==Degraded)1 Bit: 00000000
Even Section Only or Odd Sections Only (1==even)1 Bit: 00000000
Physical CPU # of Logical CPU 0 (0-1f)5 Bits: 00000000
Disable 005 During 034, System-wide PC's (1==disable)1 Bit: 0000001
Disable 024 During 036, System-Wide PC's (1--disable)1 Bit: 00000001
Wait On Data During 073/076, System-Wide PC's1 Bit: 00000000
Allow 1 Instr. To VU At A Time, System-Wide PC's 1 Bit: 0000000
Allow Only 1 Port Active At a Time, System-Wide PC's1 Bit: 00000000
Disable Instr. Chaining, System-Wide VU's (1==disable)1 Bit: 0000000
Disable Instr. Tailgating, System-Wide VU's (1==disable)1 Bit:
                                                                                  00000000
Disable 1 CP Bypass, System-Wide VU's (1==disable)1 Bit: 00000000
Disable 2 CP Bypass, System-Wide VU's (1==disable)1 Bit: 00000000
Logical CPU board Number, Physical CPU Board 0 (0-7)3 Bits:
                                                                             00000000
Logical CPU board Number, Physical CPU Board 1 (0-7)3 Bits:
Logical CPU board Number, Physical CPU Board 2 (0-7)3 Bits:
                                                                             00000001
                                                                             00000002
Logical CPU board Number, Physical CPU Board 3 (0-7)3 Bits:
                                                                            0000003
Logical CPU board Number, Physical CPU Board 4 (0-7)3 Bits: No Board
<h,l,k,j,CR,p> Left, Right, Up, Down, Next Line, Page<z> Save <ESC> Discard
PARAMETER GROUP: Diagnostic System Level
                                                        [Page 1 of 2]
```

#### Saving and Updating Configuration Files

The jconfig utility enables you to save the current configuration files (.cfg files) and ASCII files using the Update Config File(s) option from the main menu.

**NOTE:** The .cfg files are saved automatically if the -nocr command line option is used.

#### **Return Values**

The jconfig program returns a zero to the calling environment if it runs without error; it returns a nonzero if an error occurs.

#### **Error Messages**

Error messages are generated if jconfig has trouble sensing the hardware configuration, or if errors are encountered during the file open function, file read function, or file write functions. All error messages start with jconfig:. Fatal errors result in messages that start with jconfig: Aborting.

### Files

Table 14 lists the files that jconfig uses.

## Table 14. jconfig Files

| File                  | Description                                                                                                    |
|-----------------------|----------------------------------------------------------------------------------------------------|
| /sys/pm[0-7].cfg      | Module-level processor module configuration files<br>that contain ASIC JTAG configuration register<br>fields for that module |
| /sys/mem[0-7].cfg     | Module-level memory module configuration files<br>that contain ASIC JTAG configuration register<br>fields for that module    |
| /sys/pm[0-7].cfg.txt  | ASCII version of pm[0-7].cfg                                                                                                 |
| /sys/mem[0-7].cfg.txt | ASCII version of mem[0-7].cfg                                                                                                |